GE Intelligent Platforms

## Programmable Control Products

# VersaMax

# PROFINET Scanner Manual, GFK-2721A

December 2013

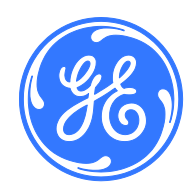

#### Warnings, Cautions, and Notes as Used in this Publication

#### Warning

Warning notices are used in this publication to emphasize that hazardous voltages, currents, temperatures, or other conditions that could cause personal injury exist in this equipment or may be associated with its use.

In situations where inattention could cause either personal injury or damage to equipment, a Warning notice is used.

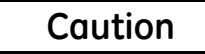

Caution notices are used where equipment might be damaged if care is not taken.

**Note:** Notes merely call attention to information that is especially significant to understanding and operating the equipment.

This document is based on information available at the time of its publication. While efforts have been made to be accurate, the information contained herein does not purport to cover all details or variations in hardware or software, nor to provide for every possible contingency in connection with installation, operation, or maintenance. Features may be described herein which are not present in all hardware and software systems. GE Intelligent Platforms assumes no obligation of notice to holders of this document with respect to changes subsequently made.

GE Intelligent Platforms makes no representation or warranty, expressed, implied, or statutory with respect to, and assumes no responsibility for the accuracy, completeness, sufficiency, or usefulness of the information contained herein. No warranties of merchantability or fitness for purpose shall apply.

\* indicates a trademark of GE Intelligent Platforms, Inc. and/or its affiliates. All other trademarks are the property of their respective owners.

©Copyright 2011 – 2013 GE Intelligent Platforms, Inc. All Rights Reserved If you purchased this product through an Authorized Channel Partner, please contact the seller directly.

#### **General Contact Information**

| Online technical support and<br>GlobalCare | http://www.ge-ip.com/support |
|--------------------------------------------|------------------------------|
| Additional information                     | http://www.ge-ip.com/        |
| Solution Provider                          | solutionprovider.ip@ge.com   |

#### **Technical Support**

If you have technical problems that cannot be resolved with the information in this guide, please contact us by telephone or email, or on the web at <u>www.ge-ip.com/support</u>

#### Americas

| Online Technical Support           | www.ge-ip.com/support                                   |
|------------------------------------|---------------------------------------------------------|
| Phone                              | 1-800-433-2682                                          |
| International Americas Direct Dial | 1-780-420-2010 (if toll free 800 option is unavailable) |
| Technical Support Email            | support.ip@ge.com                                       |
| Customer Care Email                | customercare.ip@ge.com                                  |
| Primary language of support        | English                                                 |

#### Europe, the Middle East, and Africa

| Online Technical Support     | www.ge-ip.com/support                                                                        |
|------------------------------|----------------------------------------------------------------------------------------------|
| Phone                        | +800-1-433-2682                                                                              |
| EMEA Direct Dial             | +420-23-901-5850 (if toll free 800 option is unavailable or dialing from a mobile telephone) |
| Technical Support Email      | support.emea.ip@ge.com                                                                       |
| Customer Care Email          | customercare.emea.ip@ge.com                                                                  |
| Primary languages of support | English, French, German, Italian, Czech, Spanish                                             |

#### Asia Pacific

| Online Technical Support | www.ge-ip.com/support                             |  |
|--------------------------|---------------------------------------------------|--|
| Phone                    | +86-400-820-8208                                  |  |
|                          | +86-21-3217-4826 (India, Indonesia, and Pakistan) |  |
| Technical Support Email  | support.cn.ip@ge.com (China)                      |  |
|                          | support.jp.ip@ge.com (Japan)                      |  |
|                          | support.in.ip@ge.com (remaining Asia customers)   |  |
| Customer Care Email      | customercare.apo.ip@ge.com                        |  |
|                          | customercare.cn.ip@ge.com (China)                 |  |

| Introduction                                              | 1-1  |
|-----------------------------------------------------------|------|
| VersaMax PROFINET Scanner Overview                        |      |
| VersaMax PROFINET Scanner Versions                        | 1-3  |
| VersaMax PROFINET Scanner Specifications                  |      |
| VersaMax PROFINET Scanner Controls and Indicators         | 1-5  |
| VersaMax PROFINET Scanner LEDs                            |      |
| Power Supply Modules                                      | 1-8  |
| Ethernet Network Ports                                    | 1-9  |
| USB Port                                                  |      |
| Compatible VersaMax Modules, Carriers, and Power Supplies | 1-12 |
| Installation                                              | 2-1  |
| Module Installation                                       |      |
| Cable and Connector Clearance Requirements                | 2-3  |
| General Installation Requirements                         |      |
| Installation in Hazardous Areas                           |      |
| ATEX Marking                                              |      |
| Installing the Module on a DIN Rail                       | 2-5  |
| Removing the Module from the DIN Rail                     |      |
| Installing Power Supplies                                 |      |
| PROFINET Scanner Power-up and Restart                     |      |
| LED Operation                                             | 2-9  |
| Special LED Blink Patterns                                |      |
| Firmware Updates                                          |      |
| Firmware Update for Modules in the Remote Node            |      |
| Configuration                                             | 3-1  |
| Configuration Overview                                    |      |
| Basic Configuration Steps                                 |      |
| Configuration Tool                                        |      |
| Adding a VersaMax PROFINET Scanner to a LAN               | 3-3  |
| Configuring VersaMax PROFINET Scanner Parameters          | 3-3  |
| Adding VersaMax PROFINET Scanner Power Supplies           |      |
| Adding VersaMax Modules to a Remote Node                  |      |
| Adding Power Supplies between Modules                     |      |
| Configuring VersaMax Module Parameters                    |      |
| Configuring Analog Modules that Have Jumpers              |      |
| Assigning IO-Device Names                                 |      |
| After the Configuration is Stored to the IO-Controller    | 3-10 |
| Output Operation                                          | 3-11 |
| Clearing the IO-Controller Configuration                  |      |
| Replacing PROFINET Scanner Hardware                       |      |

| Diagnostics                                                                                                    | 4-1                                                         |
|----------------------------------------------------------------------------------------------------|-------------------------------------------------------------|
| PROFINET Scanner Status and Control Data                                                                                                    | 4-2                                                         |
| Output Control Bits                                                                                                    | 4-2                                                         |
| Input Status Bits                                                                                                    | 4-3                                                         |
| Error Handling                                                                                                    | 4-4                                                         |
| Fatal Error Handling                                                                                                    | 4-4                                                         |
| PROFINET Alarms                                                                                                    | 4-5                                                         |
| Clearing Faults on VersaMax Analog Modules                                                                                                    | 4-7                                                         |
| PROFINET Module Loss, Add & Mismatch Faults                                                                                                    | 4-8                                                         |
| Diagnostics for BEM003 PROFIBUS DP Networks                                                                                                    | 4-9                                                         |
|                                                                                                    |                                                             |
| PROFINET Specifications                                                                                                    | A-1                                                         |
| PROFINET Specifications                                                                                                    | <b>A-1</b><br>A-1                                           |
| PROFINET Specifications<br>PROFINET Protocol Support<br>Technical Data                                                                                                    | <b>A-1</b><br>A-1<br>A-2                                    |
| PROFINET Specifications<br>PROFINET Protocol Support<br>Technical Data<br>Limitations                                                                                                    | A-1<br>A-1<br>A-2<br>A-2                                    |
| PROFINET Specifications.<br>PROFINET Protocol Support<br>Technical Data<br>Limitations.<br>Maintenance Mode.                                                                                                    | A-1<br>A-1<br>A-2<br>A-2<br>A-2                             |
| PROFINET Specifications.   PROFINET Protocol Support.   Technical Data   Limitations.   Maintenance Mode.   Entering Maintenance Mode and Performing Maintenance                                                   | A-1<br>A-1<br>A-2<br>A-2<br>A-2<br>A-2<br>                  |
| PROFINET Specifications.   PROFINET Protocol Support.   Technical Data   Limitations.   Maintenance Mode   Entering Maintenance Mode and Performing Maintenance   Exiting Maintenance Mode and Restoring Operation | A-1<br>A-1<br>A-2<br>A-2<br>A-2<br><b>5-1</b><br>5-2<br>5-3 |

## Chapter Introduction

This chapter provides an overview of the VersaMax PROFINET Scanner (PNS) module and its operation. This chapter also includes a list of the VersaMax modules that can be included in the VersaMax PROFINET Scanner IO-Device.

**Chapter 2, Installation**, gives instructions for module installation, panel-mounting, grounding, installing power supplies, and updating firmware. It also describes powerup and restart, and LED operation.

**Chapter 3, Configuration**, describes how to configure the PROFINET Scanner and its associated I/O devices.

**Chapter 4, Diagnostics**, describes the input and output data that can be used to monitor and control the PROFINET Scanner. This chapter also explains how the PROFINET Scanner reports errors to the control system.

**Appendix A, PROFINET Specifications,** summarizes the features specified for PROFINET v2.3 Class A IO-Devices that are supported by the VersaMax PROFINET Scanner module.

#### VersaMax PROFINET Scanner Overview

The VersaMax PROFINET Scanner (PNS) module interfaces a remote node of VersaMax modules to a PROFINET IO network. The PROFINET Scanner scans the modules in its node (retrieving input data and providing output data), publishes input data on the PROFINET network at the configured update rate, and receives data for module outputs.

The PNS manages PROFINET communication and module configuration between an IO-Controller and modules within the remote node. If network communications are lost, the PROFINET Scanner manages I/O states according to the individual module configurations.

The VersaMax PROFINET Scanner automatically converts between data formats used by VersaMax modules and the big-endian format used for PROFINET communications.

Input and Output data are coherent over a full scan of the I/O modules. All input data read from one scan of the modules is kept together and then sent over the PROFINET network. Similarly, outputs delivered on the network are sent to the I/O modules as a unit. If new outputs arrive during the writing of data to the output modules, the PNS continues to write to the outputs using the previous data until all modules have been updated before switching to the newly delivered data.

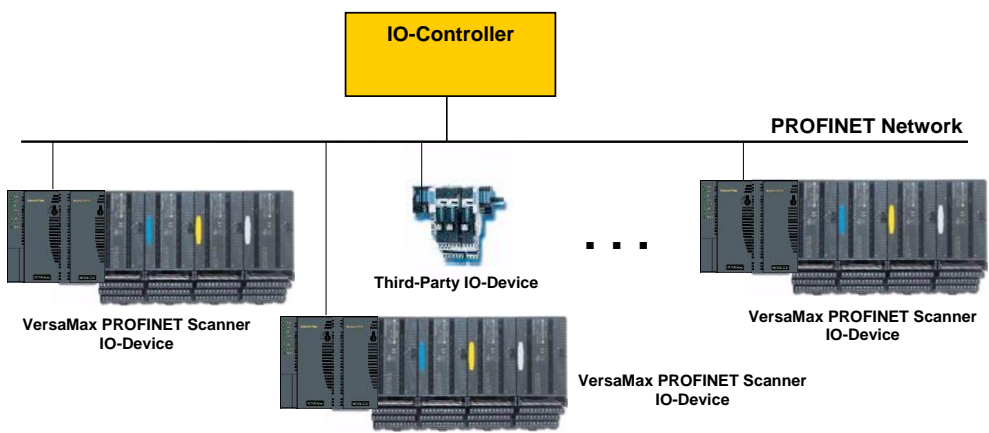

#### VersaMax PROFINET Scanner Versions

The PNS network interface module is available in two versions to allow you to use the network media that meets the requirements of your application.

IC200PNS001: Two 10/100 Mbps shielded copper RJ-45 media connectors IC200PNS002: Two 100Mbps SC–Duplex fiber optic media connectors

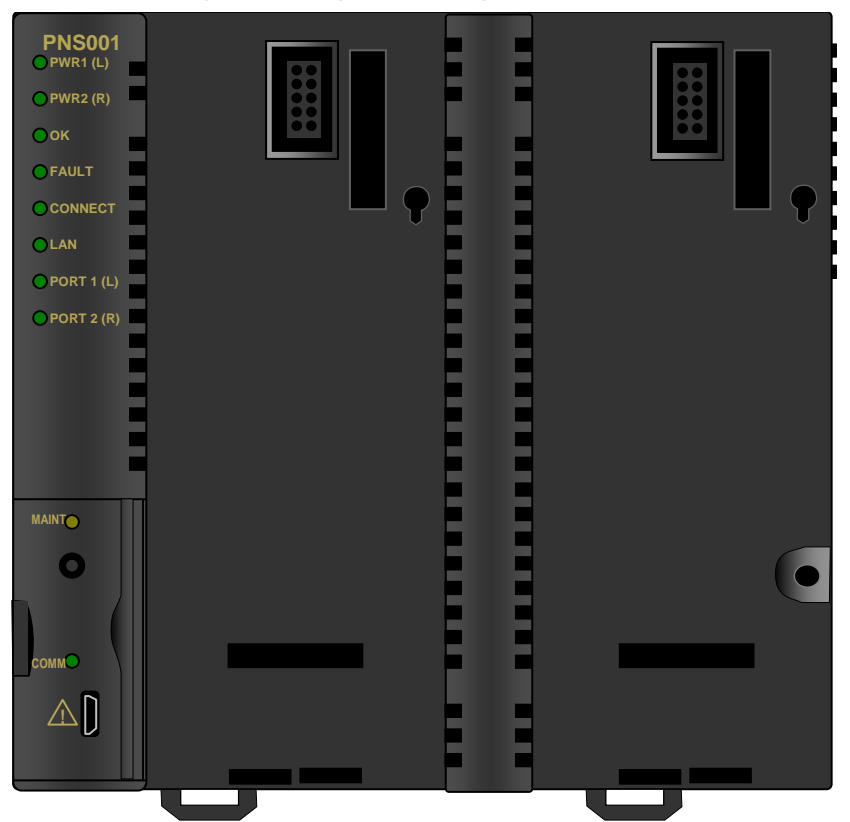

The PROFINET Scanner supports the use of either one or two power supplies. Use of the second power supply is optional. Power supplies mount directly onto the module and latch into place. The illustration above shows the PROFINET Scanner with no power supplies installed.

**Note:** For redundancy applications (MRP and Hot Standby CPU redundancy), it is recommended that each VersaMax PNS be installed and configured with dual power supplies.

1

### VersaMax PROFINET Scanner Specifications

| PROFINET Support                            | PROFINET Version 2.3 Class A IO-Device                                                                                                    |                            |  |
|---------------------------------------------|----------------------------------------------------------------------------------------------------|----------------------------|--|
|                                             | Redundantly controlled operation conforms to PROFINET V2.3 Type S-2 System Redundancy.                                                           |                            |  |
| RX3i CPU Version<br>Required                | Firmware version 8.00 or later                                                                                                    |                            |  |
| RX3i PNC Version<br>Required                | 2.00 or later                                                                                                    |                            |  |
| Proficy Machine Edition<br>Version Required | Version 8.0 or later                                                                                                    |                            |  |
| Power Consumption                           | IC200PNS001: 0.60A at 5VD0<br>IC200PNS002: 1.10A at 5VD0                                                                                         | C<br>C                     |  |
| Module Dimensions                           | Height: 132mm (5.2 inches), \                                                                                                    | Width: 134mm (5.28 inches) |  |
| Carrier Required                            | No. Carrier is integrated into t                                                                                                    | he module.                 |  |
| Operating Temperature<br>Range              | 0 to 60°C surrounding air temperature without a fan                                                                                              |                            |  |
| Number of Port<br>Connectors                | IC200PNS001: Two RJ-45<br>IC200PNS002: Two SC-Duple                                                                                              | ex                         |  |
| USB Connector (for firmware upgrades)       | One Micro-B connector. USB 2.0 compliant running at Full-speed (12 MHz)                                                                          |                            |  |
| PNS Status and Control<br>Bits              | 32 input status bits and 32 output control bits                                                                                                  |                            |  |
| I/O Data Update on the<br>PROFINET network  | Configurable: 1ms, 2ms, 4ms, 8ms, 16ms, 32ms, 64ms, 128ms, 256ms and 512ms                                                                       |                            |  |
| Number of IP addresses                      | One. Supports Classless Inter                                                                                                    | r-Domain Routing (CIDR)    |  |
| Number of MAC<br>Addresses                  | Three. One per external port and one internal. External MAC addresses are only used for specialized Ethernet protocols such as MRP or LLDP       |                            |  |
| I/O Station Maximum<br>Limits               | Number of I/O Modules per station                                                                                                    | 8                          |  |
|                                             | I/O data per station                                                                                                    | 2880 bytes total           |  |
|                                             |                                                                                                    | 1440 bytes of input data   |  |
|                                             |                                                                                                    | 1440 bytes of output data  |  |
| RoHS Compliance                             | Yes                                                                                                    |                            |  |
| Configuration                               | Configured using Proficy Machine Edition when used with a PACSystems RX3i PROFINET Controller (PNC) module, as part of an RX3i PROFINET network. |                            |  |
|                                             | V2.3 GSDML file is available for import into 3 <sup>ra</sup> -Party tools.                                                                       |                            |  |

For product standards, general operating specifications, and installation requirements, refer to the *VersaMax I/O Modules Manual*, GFK-1504.

#### VersaMax PROFINET Scanner Controls and Indicators

The illustration below shows a VersaMax PROFINET Scanner with one power supply installed.

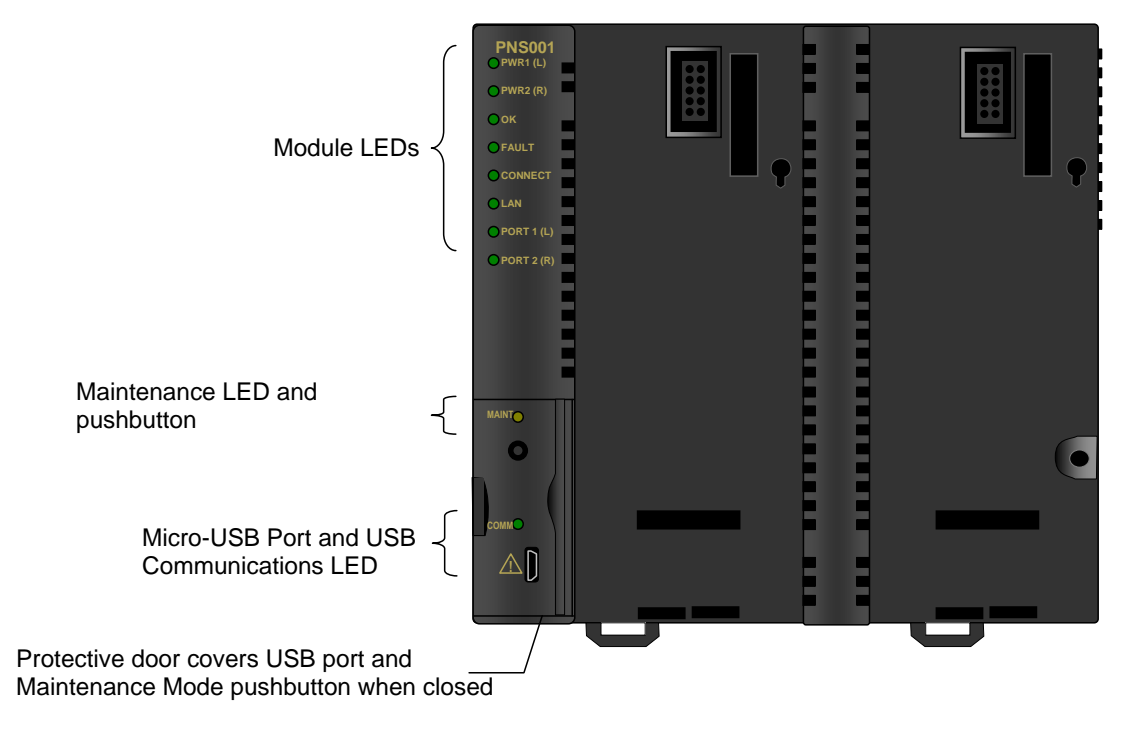

#### VersaMax PROFINET Scanner LEDs

#### **Power Supply LEDs**

Each Power Supply LED (PWR1 and PWR2) is ON solid green when a minimum level of power is being supplied on the corresponding power supply connector on the front panel of the PROFINET Scanner.

#### OK LED

The OK LED is solid green ON for normal operation and when the PNS is in Maintenance Mode. The OK LED flashes or is OFF for all other module states. If there is a failure during power-up, or a fatal error during normal operation and the scanner is not configured for automatic restart, the OK LED blinks amber in a failure pattern specific to the error.

#### FAULT LED

The FAULT LED indicates the condition of the VersaMax node. On a successful power-up, the LED is initialized to OFF. The FAULT LED remains OFF during normal operation when no PROFINET diagnosis conditions are present on the PROFINET Scanner itself, or any module in the node. When a PROFINET diagnosis condition exists, the FAULT LED turns solid amber. When all diagnosis conditions have disappeared, the FAULT LED is OFF.

The FAULT LED blinks red (0.5 seconds ON/0.5 seconds OFF) if any of the MAC addresses read from non-volatile memory on power-up are invalid. The PROFINET Scanner remains disconnected from the Ethernet network if any of its MAC addresses are invalid.

Missing, failed, or mismatched modules in the remote node do not affect the PROFINET Scanner FAULT LED.

#### CONNECT LED

When a new PROFINET Scanner module powers up for the first time, it has no network name. The CONNECT LED slowly blinks amber to indicate that the module is not ready to use. After a name is assigned, the CONNECT LED goes OFF.

If the PROFINET Scanner has an assigned network name, the CONNECT LED is OFF after a successful power up. It turns ON solid Green when the primary IO-Controller has established communications with the module. It turns ON solid Amber when the Backup IO-Controller has established communications with the module. It turns OFF when communications are terminated.

The CONNECT LED blinks amber rapidly when the PROFINET Scanner is updating the firmware of a module in the remote node, or the PROFINET Scanner is in Maintenance Mode, indicating that all PROFINET connections are blocked.

#### LAN LED

The LAN LED blinks ON when the module is actively processing Ethernet packets (Tx/Rx). The LAN LED is OFF if there is no activity.

#### Port LEDs (10/100 Mbps and Link/Activity)

The two Port LEDs indicate link speed, link connection and link activity on the Ethernet ports. Green indicates the associated port is connected at 100Mbps. Amber indicates the associated port is connected at 10Mbps. If a PORT LED is solid ON, the port is connected but is not currently receiving or transmitting Ethernet frames. A Port LED blinks when Ethernet frames are actively being transmitted or received. A Port LED is OFF if its associated Ethernet port is not connected to an Ethernet switch.

The MAINT LED indicates whether or not the VersaMax PNS is in Maintenance Mode. The MAINT LED blinks amber (0.5 seconds ON/0.5 seconds OFF) when the PNS is in Maintenance Mode. The LED is OFF when the PNS is working normally. For details on Maintenance Mode operation, see chapter 5.

#### COMM LED

The COMM LED is OFF when a USB connection is not established and ON when the link with a computer is ready. The COMM LED flashes green when there is traffic such as Winloader activity on the port.

#### **MAINT Switch**

The MAINT pushbutton switch can be used to place the VersaMax stick in Maintenance mode. This switch is located behind the door on the front panel of the PNS to prevent accidental operation.

To change from Normal Mode to Maintenance Mode, press and hold the MAINT pushbutton for at least 3 seconds. To exit Maintenance Mode and re-enter Normal Mode, press and hold the for at least 3 seconds. The new mode will be entered while the pushbutton is depressed. the MAINT LED indicates when the new mode is active. Any single press of the pushbutton causes only a single Mode change, regardless of how long the pushbutton is depressed. The PNS does not change its mode of operation until the pushbutton has been released for at least 0.5 seconds before it is pushed down for another 3 seconds. For details on Maintenance Mode operation, see chapter 5.

1

#### **Power Supply Modules**

The PROFINET Scanner can accommodate either one power supply or two redundant power supplies. If only one power supply is used, it can be installed in either location on the module.

Each power supply location that is used should be included in the configuration. Configured power supplies will alarm if they are not providing proper voltage. Be sure the installed power supply matches the configuration.

If two power supplies are installed, they serve as redundant backups for each other. A mix of AC and DC supplies is supported, but both should be isolated or both non-isolated. Either one of the power supplies must be capable of supplying all the power required by the node. The two supplies do not share the load cooperatively.

For PROFINET Scanners included in an RX3i PROFINET Controller configuration, Proficy Machine Edition automatically calculates whether the power supply or supplies in the configuration are capable of providing all the power that might be needed by the modules in the remote node. However, if the remote node is configured by a third-party IO-Controller, this error checking is not available.

**Note:** For redundancy applications (MRP and Hot Standby CPU redundancy), it is recommended that each VersaMax PNS be installed and configured with dual power supplies.

#### **Ethernet Network Ports**

The two external Ethernet ports are on the bottom of the module. The illustration below is a bottom view of IC200PNS001 with its two RJ-45 ports.

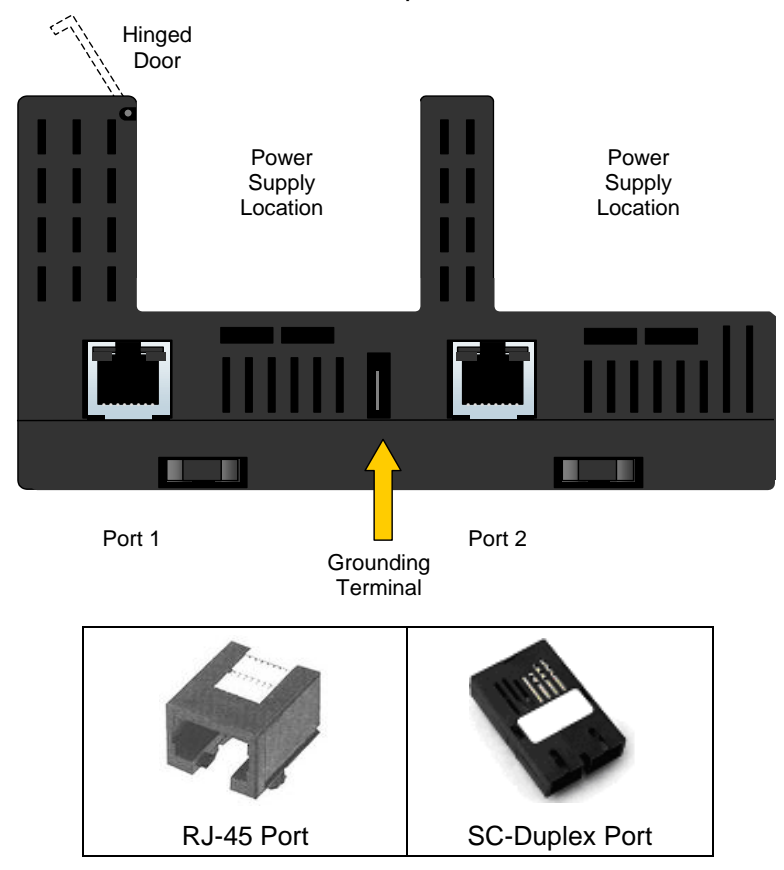

Model IC200PNS001 has two RJ-45 ports, providing 10/100 Mbps copper interfaces. Model IC200PNS002 has two SC-Duplex ports, providing 100Mbps Multi-Mode fiber interfaces. Each Ethernet port automatically senses the type of network and adjusts speed and connection parameters. The PROFINET Scanner requires at least one network be operating at full duplex for a connection to remain established. The PROFINET protocol may be sent and received over either or both of the two external ports.

Devices connected to the PROFINET Scanner ports should have Ethernet Autonegotiation enabled unless the IO-Controller supports configuring the port operation mode. If the IO-Controller configures the PROFINET Scanner port to a specific setting with autonegotiation disabled, the device connected to the PROFINET Scanner must be configured for the exact same setting.

#### Caution

Both ports on the Ethernet Interface must *not* be connected, directly or indirectly, to the same device so as to form a circular network unless Media Redundancy is enabled with one node actively set up as the Media Redundancy Manager.

| Media Type   | Connector<br>Type | Wavelength<br>(nm) | Media<br>Type           | Core<br>Size(µm) | Modal Bandwidth<br>(MHz – Km) | Distance (m)              |
|--------------|-------------------|--------------------|-------------------------|------------------|-------------------------------|---------------------------|
| 100BASE-FX   | SC or             | 1300               | MMF                     | 62.5             | 500                           | 2 – 2,000 (Full-          |
|              | SC-Duplex         |                    |                         | 50               | 400                           | Duplex)                   |
|              |                   |                    |                         | 50               | 500                           | 2 – 400 (Hait-<br>Duplex) |
| 10/100BASE-T | RJ45              | -                  | CAT5/<br>CAT5e/<br>CAT6 | -                | -                             | 100<br>(maximum)          |

VersaMax PNS modules and other participating modules can be connected in a daisy-chain/line, star, or ring (redundant media) topology.

#### VLAN Priority Settings for the PROFINET Scanner

The VersaMax PNS supports VLAN Priorities as well as incoming traffic that does not include a VLAN header. The Ethernet switch in the PROFINET Scanner supports two traffic classes, assigning VLAN Priorities to these classes based on whether rapid arrival of the traffic is critical to the system, or less important.

| VLAN Priority | Preference / Traffic Class                                                                                                    |
|---------------|----------------------------------------------------------------------------------------------------|
| 7, 6, 5       | Realtime (High Priority). This includes the following Ethernet traffic:<br>PTCP, MRP, MRRT, RT_CLASS_2, RT_CLASS_1, RT_CLASS_UDP, High Priority<br>RTA_CLASS_1, High Priority RTA_CLASS_UDP, Low Priority RTA_CLASS_1, Low<br>Priority RTA_CLASS_UDP |
| 4, 3, 2, 1, 0 | Non-realtime (Lower Priority), This includes the following Ethernet traffic: IP, DCP, other untagged traffic                                                                                                    |

An external switch that supports only two traffic queues must be configured like the PROFINET Scanner, as listed in the table above. An external switch that does not support a VLAN priority mapping that exactly matches the mapping used by the VersaMax PROFINET Scanner can be used if it can be configured with the following relationships between VLAN priorities:

- VLAN Priority 7 is forwarded with at least as much preference as VLAN Priority 6.
- VLAN Priority 6 is forwarded with at least as much preference as VLAN Priority 5.
- VLAN Priority 5 is forwarded with more preference than VLAN Priorities 0, 1, 2, 3 and 4.

If the external switch does not allow VLAN priority 4 to be treated differently from priority 5, it should be used only if no device on the network will generate VLAN Priority 4 Ethernet Traffic.

#### Media Redundancy Protocol Support

PROFINET Media Redundancy Protocol (MRP) supports devices configured in a ring topology. It is based on the functions of IEC62439. Media Redundancy Protocol is not routable between different IP subnets.

Each device within a Redundant Media network has at least two physical pathways to two other devices on the network. To connect to the ring, each device requires an integrated switch with at least two external ports (ring ports) that support Media Redundancy Protocol. Devices that are not MRP-capable can be connected to a device like an MRP-capable switch in the ring, but they cannot be in the ring themselves. The redundant paths only extend to the devices on the ring that are MRP-capable and enabled.

One of the devices on the ring must be configured as the Media Redundancy Manager (MRM), and all the other devices must be configured as Media Redundancy Clients (MRCs). The PNS can be configured to be an MRC. Configuring the PNS as an MRC alters how the Ethernet ports connect to the network. They attempt to indicate their state to the MRM before allowing traffic to flow between the ports and close the ring topology through the internal switch. They also send out notifications to the MRM when a port is lost. Operation of the PNS is otherwise unchanged.

#### **USB** Port

The USB port, located behind the hinged door on the front of the PROFINET Scanner, can be used to connect a computer for firmware updates for the PROFINET Scanner, and for modules in the remote node that support indirect firmware updates. The USB port accepts a standard USB cable (USB Micro B Male to USB Type A Male, not included). The port must be set up before using it, as described in chapter 2.

Note: The USB port is for firmware upgrades only. It is not intended for permanent connection.

#### Compatible VersaMax Modules, Carriers, and Power Supplies

The following modules can be used in a VersaMax PROFINET Scanner IO-Device:

| Catalog<br>Number | Module Description                                                                            | Supported<br>Versions |
|-------------------|-----------------------------------------------------------------------------------------------|-----------------------|
| IC200ALG230       | Analog Input Module, 12 Bit Voltage/Current 4 Channels                                        | All                   |
| IC200ALG240       | Analog Input Module, 16 Bit Voltage/Current, 1500VAC Isolation, 8 Channels                    | 1.25 and later        |
| IC200ALG260       | Analog Input Module, 12 Bit Voltage/Current 8 Channels                                        | All                   |
| IC200ALG261       | Analog Input Module, 15 Bit Voltage Differential 8 Channels                                   | All                   |
| IC200ALG262       | Analog Input Module, 15 Bit Current Differential 8 Channels                                   | All                   |
| IC200ALG263       | Analog Input Module, 15 Bit Voltage 15 Channels                                               | All                   |
| IC200ALG264       | Analog Input Module, 15 Bit Current 15 Channels                                               | All                   |
| IC200ALG265       | Analog Input 15 Bit Voltage 15Ch with enhanced over voltage protection                        | All                   |
| IC200ALG266       | Analog Input 15 Bit Current 15Ch with enhanced over voltage protection                        | All                   |
| IC200ALG320       | Analog Output Module, 12 Bit Current, 4 Channels                                              | All                   |
| IC200ALG321       | Analog Output Module, 12 Bit Voltage 4 Channels. 0 to +10VDC Range                            | All                   |
| IC200ALG322       | Analog Output Module, 12 Bit Voltage 4 Channels10 to +10VDC Range                             | All                   |
| IC200ALG325       | Analog Output Module, 13 Bit Voltage 8 Channels                                               | All                   |
| IC200ALG326       | Analog Output Module, 13 Bit Current 8 Channels                                               | All                   |
| IC200ALG327       | Analog Output Module, 13 Bit Voltage 12 Channels                                              | All                   |
| IC200ALG328       | Analog Output Module, 13 Bit Current 12 Channels                                              | All                   |
| IC200ALG331       | Analog Output Module, 16 Bit Voltage/Current, 1500VAC Isolation, 4 Channels                   | 1.25 and later        |
| IC200ALG430       | Analog Mixed Module, Input Current 4 Channels, Output Current 2 Channels                      | All                   |
| IC200ALG431       | Analog Mixed Module, 0 to +10VDC Input 4 Channels, Output 0 to +10VDC 2<br>Channels           | All                   |
| IC200ALG432       | Analog Mixed Module, 12 Bit -10 to +10VDC, Input 4 Channels / Output -10 to +10VDC 2 Channels | All                   |
| IC200ALG620       | Analog Input Module, 16 Bit RTD, 4 Channels                                                   | 1.25 and later        |
| IC200ALG630       | Analog Input Module, 16 Bit Thermocouple, 7 Channels                                          | 1.25 and later        |
| IC200BEM003       | PROFIBUS DP Master                                                                            | All                   |
| IC200CBL105       | 2 connectors, 0.5m, no shield                                                                 | All                   |
| IC200CBL110       | 2 connectors, 1.0m, no shield                                                                 | All                   |
| IC200CBL120       | 2 connectors, 2.0m, no shield                                                                 | All                   |
| IC200CBL230       | 1 connector, 3.0m, no shield                                                                  | All                   |
| IC200CHS001       | Barrier-Style Terminal I/O Carrier                                                            | All                   |
| IC200CHS002       | Box-Style Terminal I/O Carrier                                                                | All                   |
| IC200CHS003       | Connector-Style I/O Carrier                                                                   | All                   |
| IC200CHS005       | Spring-Style Terminal I/O Carrier                                                             | All                   |
| IC200CHS006       | Communications Carrier                                                                        | All                   |
| IC200CHS011       | Barrier-Style Interposing I/O Terminals                                                       | All                   |
| IC200CHS012       | Box-Style Interposing I/O Terminals                                                           | All                   |
| IC200CHS014       | Thermocouple-Style Interposing I/O Terminals                                                  | All                   |

| Catalog<br>Number          | Module Description                                                                                                    | Supported<br>Versions |
|----------------------------|----------------------------------------------------------------------------------------------------|-----------------------|
| IC200CHS015                | Spring-Style Interposing I/O Terminals                                                                                                    | All                   |
| IC200CHS022                | Compact Box-Style I/O Carrier                                                                                                    | All                   |
| IC200CHS025                | Compact Spring-Style I/O Carrier                                                                                                    | All                   |
| IC200CHS101<br>IC200CHS102 | Disconnect-Style Interposing I/O Terminals, Main Base<br>Disconnect-Style Interposing I/O Terminals, Expansion Base                       | All                   |
| IC200CHS111<br>IC200CHS112 | Relay-Style Interposing I/O Terminals, Main Base<br>Relay-Style Interposing I/O Terminals, Expansion Base                                 | All                   |
| IC200CHS121<br>IC200CHS122 | Fuse-Style Interposing I/O Terminals, Main Base<br>Fuse-Style Interposing I/O Terminals, Expansion Base                                   | All                   |
| IC200CMM020                | Serial Communications Module (Modbus RTU Master)                                                                                          | All                   |
| IC200MDD840                | Mixed 24VDC Positive Logic Input Grouped 20 Point / Output Relay 2.0A per<br>Point Grouped 12 Point Module                                | All                   |
| IC200MDD841                | Mixed Module, 24VDC Positive Logic Input 20 Points / Output 12 Point / (4)<br>High Speed Counter, PWM, or Pulse Train Configurable Points | 1.22 and later        |
| IC200MDD842                | Mixed 16 Point Grouped Input 24VDC Pos/Neg Logic / 16 Pt Grouped Output 24VDC Pos. Logic 0.5A w/ESCP                                      | All                   |
| IC200MDD843                | Mixed 24VDC Positive Logic Input Grouped 10 Point / Output Relay 2.0A per<br>Point 6 Point Module                                         | All                   |
| IC200MDD844                | Mixed 24 VDC Pos/Neg Logic Input Grouped 16 Point / Output 12/24VDC Pos.<br>Logic 0.5A 16 Point Module                                    | All                   |
| IC200MDD845                | Mixed 16 Point Grouped Input 24VDC Pos/Neg Logic / 8 Pt Relay Output 2.0A per Pt Isolated Form A                                          | All                   |
| IC200MDD846                | Mixed 120VAC Input 8 Point / Output Relay 2.0A per Point 8 Point Module                                                                   | All                   |
| IC200MDD847                | Mixed 240VAC Input 8 Point / Output Relay 2.0A per Point 8 Point Module                                                                   | All                   |
| IC200MDD848                | Mixed 120VAC Input 8 Point / Output 120VAC 0.5A per Point Isolated 8 Point<br>Module                                                      | All                   |
| IC200MDD849                | Mixed 120VAC In Isolated 8 Point / Output Relay 2.0A Isolated 8 Point Module                                                              | All                   |
| IC200MDD850                | Mixed 240VAC In Isolated 4 Point / Output Relay 2.0A Isolated 8 Point Module                                                              | All                   |
| IC200MDD851                | Mixed 5/12VDC Input Group 16Pt / Output 12/24VDC Group 16 Point                                                                           | All                   |
| IC200MDL140                | Input 120VAC 8 Point Grouped Module                                                                                                    | All                   |
| IC200MDL141                | Input 240VAC 8 Point Grouped Module                                                                                                    | All                   |
| IC200MDL143                | Input 120VAC 8 Point Isolated Module                                                                                                    | All                   |
| IC200MDL144                | Input 240VAC 4 Point Isolated Module                                                                                                    | All                   |
| IC200MDL240                | Input 120VAC (2 Groups of 8) 16 Point Module                                                                                              | All                   |
| IC200MDL241                | Input 240VAC (2 Groups of 8) 16 Point Module                                                                                              | All                   |
| IC200MDL243                | Input 120VAC 16 Point Isolated Module                                                                                                    | All                   |
| IC200MDL244                | Input 240VAC 8 Point Isolated Module                                                                                                    | All                   |
| IC200MDL329                | Output 120VAC 0.5A per Point Isolated 8 Point Module                                                                                      | All                   |
| IC200MDL330                | Output 120VAC 0.5A per Point Isolated 16 Point Module                                                                                     | All                   |
| IC200MDL331                | Output 120VAC 2.0A per Point Isolated 8 Point Module                                                                                      | All                   |
| IC200MDL631                | Input 125VDC Positive/Negative Logic Grouped 8 Point Module                                                                               | All                   |
| IC200MDL632                | Input 125VDC Positive/Negative Logic Grouped 16 Point Module                                                                              | All                   |
| IC200MDL635                | Input 48VDC Positive/Negative Logic Grouped 16 Point Module                                                                               | All                   |

| Catalog<br>Number | Module Description                                                                    | Supported<br>Versions |
|-------------------|---------------------------------------------------------------------------------------|-----------------------|
| IC200MDL636       | Input 48VDC Positive/Negative Logic Grouped 32 Point Module                           | All                   |
| IC200MDL640       | Input 24VDC Positive/Negative Logic (2 Groups of 8) 16 Point Module                   | All                   |
| IC200MDL643       | Input 5/12VDC (TTL) Positive/Negative Logic 16 Point Module                           | All                   |
| IC200MDL644       | Input 5/12VDC (TTL) Positive/Negative Logic Grouped 32 Point Module                   | All                   |
| IC200MDL650       | Input 24VDC Positive/Negative Logic (4 Groups of 8) 32 Point Module                   | All                   |
| IC200MDL730       | Output 24VDC Positive Logic 2.0A per Point (1 Group of 8) w/ESCP 8 Point<br>Module    | All                   |
| IC200MDL740       | Output 12/24VDC Positive Logic 0.5A per Point (1 Group of 16) 16 Point<br>Module      | All                   |
| IC200MDL741       | Output 24VDC Positive Logic 2.0A per Point (1 Group of 16) w/ESCP 16 Point<br>Module  | All                   |
| IC200MDL742       | Output 24VDC Positive Logic 0.5A per Point (2 Groups of 16) w/ESCP 32<br>Point Module | All                   |
| IC200MDL743       | Output 5/12/24VDC Negative Logic 0.5A per Point (1 Group of 16) 16 Point Module       | All                   |
| IC200MDL744       | Output 5/12/24VDC Negative Logic 0.5A per Point (2 Groups of 16) 32 Point<br>Module   | All                   |
| IC200MDL750       | Output 12/24VDC Positive Logic 0.5A per Point (2 Groups of 16) 32 Point<br>Module     | All                   |
| IC200MDL930       | Output Relay 2.0A per Point Isolated Form A 8 Point Module                            | All                   |
| IC200MDL940       | Output Relay 2.0A per Point Isolated Form A 16 Point Module                           | All                   |
| IC200PWB001       | Power Supply Booster Carrier                                                          | All                   |
| IC200PWR002       | 24VDC Expanded 3.3V Power Supply                                                      | All                   |
| IC200PWR012       | 24VDC Expanded 3.3V Isolated Power Supply                                             | All                   |
| IC200PWR102       | 120/240VAC Expanded 3.3V Power Supply                                                 | All                   |
| IC200TBM001       | Barrier-Style Auxiliary I/O Terminal Strip                                            | All                   |
| IC200TBM002       | Box-Style Auxiliary I/O Terminal Strip                                                | All                   |
| IC200TBM005       | Spring-Style Auxiliary I/O Terminal Strip                                             | All                   |

# Chapter Installation

This chapter describes:

- Module Installation
  - Installing the Module on a DIN Rail
  - Removing the Module from the DIN Rail
  - Panel-Mounting
  - Grounding
  - o Installing Power Supplies
- PROFINET Scanner Powerup and Restart
- LED Operation
  - Special LED Blink Patterns
- Firmware Updates
  - o Installing the USB Port Driver

#### Module Installation

Modules must be mounted on a DIN rail. The PROFINET Scanner module with power supply attached fits into a 70mm deep enclosure.

Rated thermal specifications are based on a minimum clearance of 5.1cm (2in) above and below the equipment and 2.54cm (1in) to the left of the PNS module.

In addition to clearances required for cooling, space must be allowed for the following requirements:

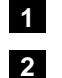

2

Allow sufficient finger clearance for opening the PNS door.

Allow adequate clearance for communications port cables. For an example, see page 2-3.

3 Allow adequate clearance for power wiring.

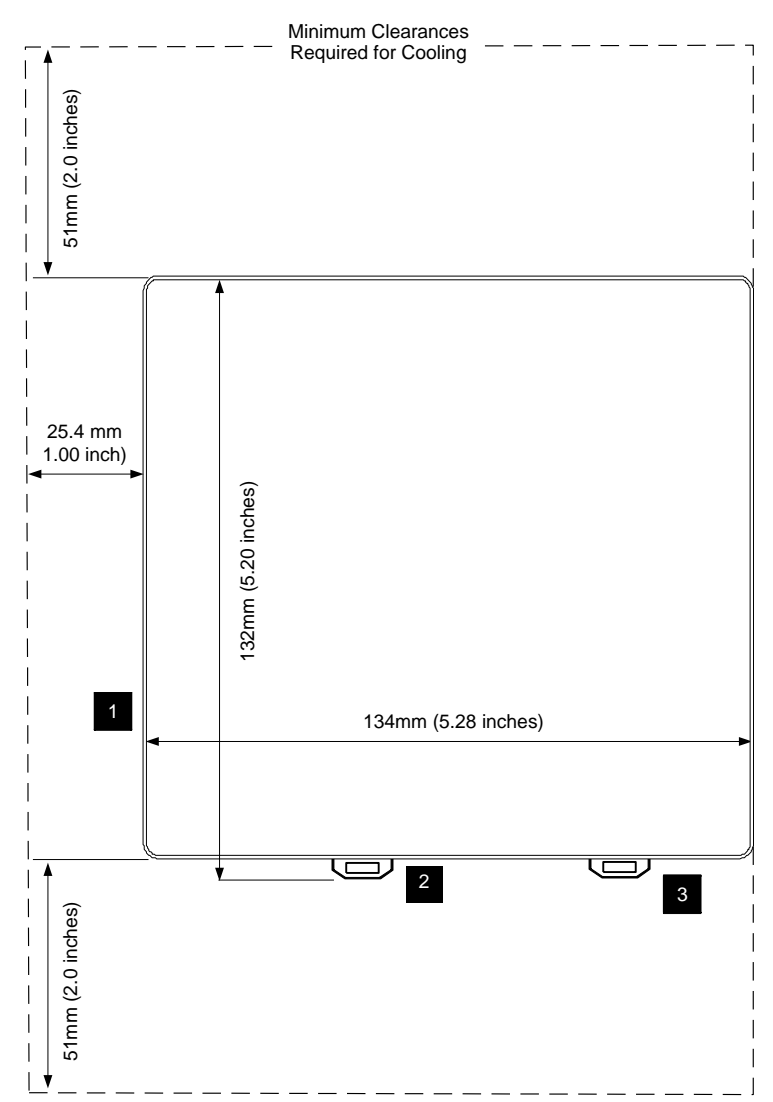

#### **Cable and Connector Clearance Requirements**

You may need to allow more space for installation of cables and connectors than what is required for heat dissipation. To avoid impacting mechanical reliability and signal quality, cable installation must comply with the minimum bend radius specified by the cable manufacturer.

#### Cable Clearance Example

In this example, a PNS002 module is installed with a fiber optic cable that has the following characteristics:

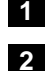

1 SC-Duplex connector length: 27mm (1.07 inches)

Manufacturer-recommended long-term minimum bend radius: 30mm (1.2 inches)

The minimum clearance required to insert the connector into a port is 57mm (2.27 inches). Additional clearance is recommended to provide physical access. In the case of the PNS002, the space required for cabling will be greater than the space required to meet thermal ratings.

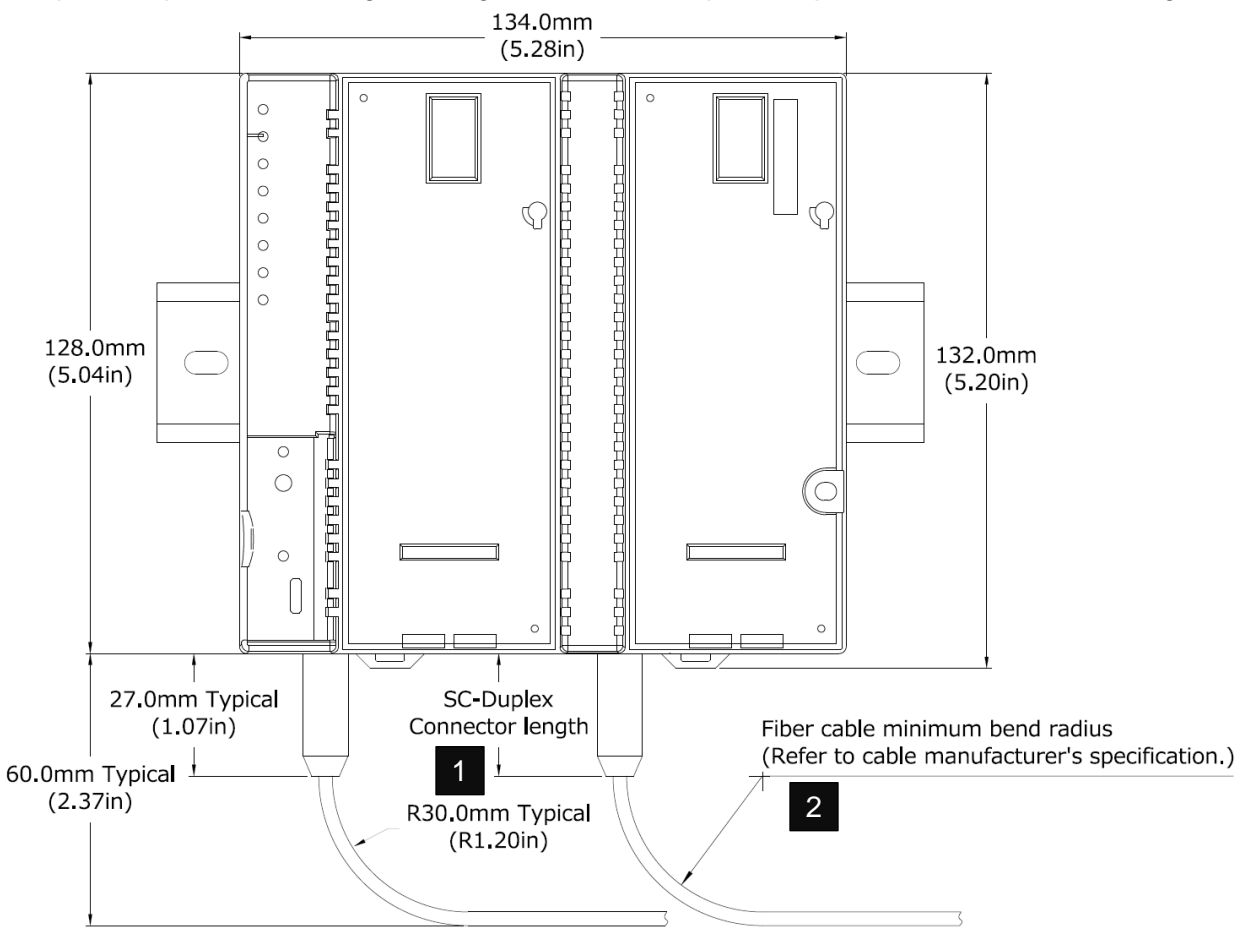

#### **General Installation Requirements**

This product is intended for use with the Product Sub Family system. Its components are considered open equipment (having live electrical parts that may be accessible to users) and must be installed in an ultimate enclosure that is manufactured to provide safety. As a minimum, the enclosure shall provide a degree of protection against solid objects up to 12mm (e.g. fingers). This equates to a NEMA/UL Type 1 enclosure or an IP20 rating (IEC60529) providing at least a pollution degree 2 environment.

#### Installation in Hazardous Areas

# The following information is for products bearing the UL marking for Hazardous Locations or ATEX marking for explosive atmospheres:

- EQUIPMENT LABELED WITH REFERENCE TO CLASS I, GROUPS A, B, C & D, DIV. 2 HAZARDOUS LOCATIONS IS SUITABLE FOR USE IN CLASS I, DIVISION 2, GROUPS A, B, C, D OR NON-HAZARDOUS LOCATIONS ONLY
- Equipment labeled with Ex II 3 G is suitable for use in Group 2 Category 3 environments.
- WARNING EXPLOSION HAZARD SUBSTITUTION OF COMPONENTS MAY IMPAIR SUITABILITY FOR CLASS I, DIVISION 2;
- WARNING EXPLOSION HAZARD WHEN IN HAZARDOUS LOCATIONS, TURN OFF POWER BEFORE REPLACING OR WIRING MODULES; AND
- WARNING EXPLOSION HAZARD DO NOT DISCONNECT EQUIPMENT UNLESS POWER HAS BEEN SWITCHED OFF OR THE AREA IS KNOWN TO BE NONHAZARDOUS.
- A WARNING EXPLOSION HAZARD USB PORT IS ONLY FOR USE IN NONHAZARDOUS LOCATIONS, DO NOT USE UNLESS AREA IS KNOWN TO BE NON-HAZARDOUS.

#### ATEX Marking

🐼 II 3 G Ex nA IIC T5 X 0C<Ta>60C

#### Installing the Module on a DIN Rail

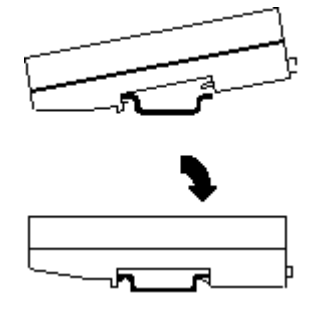

The PROFINET Scanner and connecting carriers must be installed on the same section of 35mm x 7.5mm DIN rail. The rail must have a conductive (unpainted) finish for proper grounding. For best resistance to vibration, the DIN rail should be installed on a panel using screws spaced approximately 6 inches (5.24cm) apart.

Modules snap easily onto the DIN rail. No tools are required for mounting or grounding to the rail.

#### Removing the Module from the DIN Rail

- 1. If the module is attached to the panel with a screw, remove the screw.
- 2. Slide the module along the DIN rail away from the other modules until the connector disengages.
- 3. With a small flathead screwdriver, pull the DIN rail latch tab outward while tilting the other end of the module down to disengage it from the DIN rail.

#### Panel Mounting

For applications requiring maximum resistance to mechanical vibration and shock, the PROFINET scanner must also be panel-mounted.

- Note 1. Tolerances on all dimensions are  $\pm 0.13$ mm (0.005 in) non-cumulative.
- Note 2. 1.1–1.4Nm (10–12 in/lbs) of torque should be applied to M3.5 (#6-32) steel screw threaded into material containing internal threads and having a minimum thickness of 2.4mm (.093in).

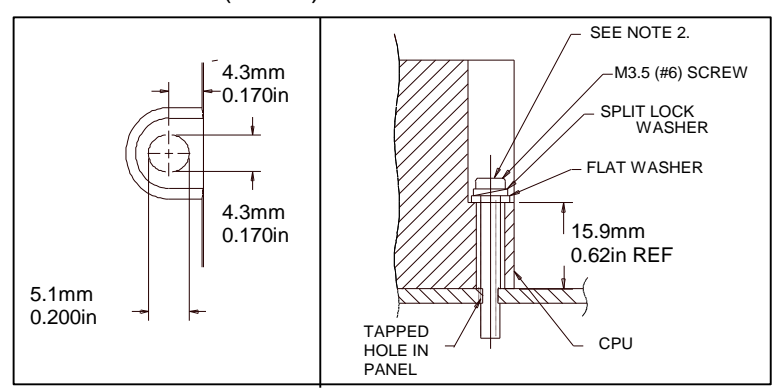

#### Grounding

The VersaMax PROFINET Scanner has a separate shield ground connection to provide shielding for its two ports. Attach a wire with a stab-on connector to the grounding terminal on the bottom of the module.

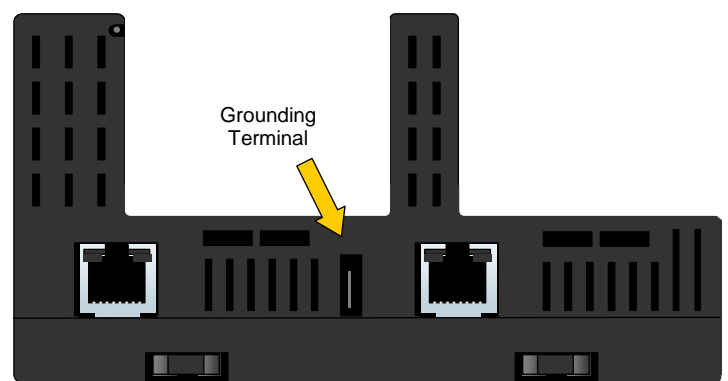

Connect a ring terminal on the other end of the wire to a grounded enclosure. Where the ring terminal contacts a painted enclosure panel, either install a star lock washer between the terminal and the panel to cut through the paint, or scrape the paint away down to clean, bare metal to ensure a good contact.

**Note:** The star lock washer method is suitable for a shield ground, but not suitable for a safety ground.

#### Installing Power Supplies

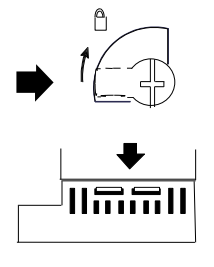

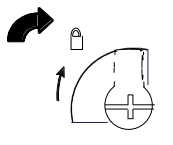

The latch on the power supply must be in the unlocked position, as illustrated. Power supplies can be installed in either or both locations on the PROFINET Scanner,

Align the connectors and the latch post and press the power supply module down firmly, until the two tabs on the bottom of the power supply click into place. Be sure the tabs are fully inserted in the slots.

Turn the latch to the locked position to secure the power supply.

To remove a Power Supply module from the PROFINET Scanner, the source power into the power supply module must be turned Off. The lever must be rotated to the unlocked position before detaching the Power Supply module.

**Note:** If only one power supply is used, an, *IC200ACC200 Empty Filler module* may be installed in the empty power supply slot.

#### Installing a Redundant Power Supply

A redundant power supply can be installed on the PROFINET Scanner without disrupting system operation:

- 1. Turn off the source power to the power supply that will be installed.
- 2. Without disturbing the operating power supply module, install the redundant power supply module in the PROFINET Scanner's empty power supply location.
- 3. Turn on the power source to the redundant supply, and check the PWR LED on the PROFINET Scanner to be sure it is supplying power.
- **Note:** Isolated power supplies should not be mixed with non-isolated power supplies. If an isolated power supply is applied to a power slot on PNS or a booster carrier, all power supplies in that stick should be isolated power supplies.

There is no restriction on mixing non-isolated AC with non-isolated DC power supplies on either the PNS or a booster.

#### Swapping a Redundant Power Supply

If two power supplies are installed on the PROFINET Scanner and the power sources to both can be turned off independently, either one can be removed or replaced without disrupting system operation.

- 1. Check the PWR LEDs on the PROFINET Scanner to be sure that the module that is not being removed is currently supplying power.
- 2. Turn off the power source of the power supply module that will be removed.
- 3. Wait until the PWR LED for the module that is being removed goes off.
- 4. Remove the power supply as described above.

Do not attempt to do this if there is only one power supply, or if there are two power supplies with the same power source, requiring both to be powered down. Otherwise, the PROFINET Scanner may lose power and turn off.

#### **PROFINET Scanner Power-up and Restart**

When power is applied to the PROFINET Scanner, it loads a firmware image. The PWR1 and/or PWR2 LEDs are green and steadily ON.

During the power-up/reset process, the module runs diagnostics and initializes its hardware components.

After completing power-up sequence, the OK LED changes to green, steadily ON. If a fatal error occurs during powerup, the LED blinks instead.

If the module encounters a hardware failure, invalid firmware image, or the powerup diagnostics fail, the module will not become operational or may enter firmware update mode. Cycling power to the module may restore operation. If not, the module should be returned to GE Intelligent Platforms.

#### LED Operation

The following table summarizes the operation of the VersaMax Scanner's LEDs:

| LED          | Color | State           | Indication                                                                                                    |  |  |  |
|--------------|-------|-----------------|----------------------------------------------------------------------------------------------------|--|--|--|
| PWR1<br>PWR2 | Green | On, Solid       | Power supply has power                                                                                                    |  |  |  |
|              |       | OFF             | No power applied                                                                                                    |  |  |  |
| ОК           | Green | On, Solid       | PROFINET Scanner module is OK                                                                                                    |  |  |  |
|              | Amber | Fast Blink      | Diagnostic data for a fatal error is being saved.                                                                                                    |  |  |  |
|              |       |                 | When this completes, a fatal error blink-code is displayed or the module resets itself, depending on how it has been configured.                                 |  |  |  |
|              |       | OFF             | PROFINET Scanner has unrecoverable fault.                                                                                                    |  |  |  |
| FAULT        | Amber | On, Solid       | Fault detected within the PROFINET Scanner or on a VersaMax module. PROFINET diagnosis data is available.                                                        |  |  |  |
|              | Red   | Slow Blink      | Invalid MAC addresses (Indicates an error if any MAC address is bad.)                                                                                            |  |  |  |
|              |       | Off             | No faults detected                                                                                                    |  |  |  |
| CONNECT      | Green | On, Solid       | Connected: Primary PROFINET application relationship (AR) has been established to this device.                                                                   |  |  |  |
|              | Amber | Slow Blink      | The PROFINET Scanner has not been assigned a name.                                                                                                    |  |  |  |
|              |       | Fast Blink      | PROFINET connection is being blocked because PROFINET Scanner<br>is updating the firmware of a module in the node or PROFINET<br>Scanner is in Maintenance mode. |  |  |  |
|              |       | On, Solid       | Connected: Backup PROFINET application relationship (AR) has been established to this device.                                                                    |  |  |  |
|              |       | Off             | Not connected                                                                                                    |  |  |  |
| LAN          | Green | Irregular Blink | Activity (this node). Network interface is processing packets.                                                                                                   |  |  |  |
|              |       | OFF             | No activity                                                                                                    |  |  |  |
| PORT 1       | Green | On, Solid       | Link connected 100 Mbps                                                                                                    |  |  |  |
| PORT 2       |       | Irregular Blink | Activity (this port) 100 Mbps                                                                                                    |  |  |  |
|              | Amber | On, Solid       | Link connected 10 Mbps                                                                                                    |  |  |  |
|              |       | Irregular Blink | Activity (this port) 10 Mbps                                                                                                    |  |  |  |
|              |       | OFF             | No link                                                                                                    |  |  |  |
| MAINT        | Amber | Slow Blink      | Maintenance Mode enabled. Power to backplane modules is deactivated.                                                                                             |  |  |  |
|              |       | Off             | Normal operation                                                                                                    |  |  |  |
| COMM         | Green | Irregular Blink | USB Port activity                                                                                                    |  |  |  |
|              |       | ON, solid       | USB connection is active, but no data is being transferred                                                                                                    |  |  |  |
|              |       | Off             | No activity on USB port                                                                                                    |  |  |  |

In the table: Slow Blinking is ON for 0.5 second then OFF for 0.5 second.

Fast Blinking is ON for 0.1 second then OFF for 0.1 second.

Irregular Blinking has no regular pattern. It reflects data transmission traffic.

#### Special LED Blink Patterns

Multiple LEDs can blink in patterns that indicate special conditions:

| LEDs Involved                                  | Pattern Displayed                                                                                                    | Indication                                          |
|------------------------------------------------|----------------------------------------------------------------------------------------------------|-----------------------------------------------------|
| OK, FAULT,<br>CONNECT, LAN,<br>PORT 1 / PORT 2 | The OK, CONNECT, FAULT, LAN, Port 1 and Port 2<br>LEDs flash amber once. The OK LED blinks an error<br>code in amber. The pattern is repeated until the module<br>is reset or power-cycled.                                                                                          | Fatal Error<br>See below.                           |
| PORT 2 / PORT 1,<br>LAN, CONNECT,<br>FAULT, OK | The LEDs listed at left go On (green) in order, from<br>bottom to top. After the top LED (OK) has been ON for<br>about 50 ms, the LEDs go Off from top to bottom, until all<br>of the LEDs are Off. After all of the LEDs have been Off<br>for about 50 ms, the pattern is repeated. | Module Identification<br>requested.<br>See below.   |
| OK, FAULT,<br>CONNECT, LAN,<br>PORT 1, PORT 2  | These LEDs slow blink green in unison.                                                                                                    | Firmware Update<br>Mode<br>See below.               |
| OK, FAULT,<br>CONNECT, LAN,<br>PORT 1, PORT 2  | These LEDs slow blink amber in unison                                                                                                    | Firmware Update<br>Mode (bootloader<br>update mode) |

#### Fatal Error Blink Pattern

If the PROFINET Scanner detects a fatal error, it attempts to write diagnostic data to nonvolatile storage. The OK LED fast blinks amber. If the module has been configured to blink fatal error codes, it starts blinking the error code after writing the diagnostic data to nonvolatile storage. The OK, FAULT, CONNECT, LAN, Port 1 and Port 2 LEDs flash amber once to indicate the start of the error code. After a pause, the OK LED blinks a 2-digit hexadecimal error code. The OK LED first blinks to indicate the most significant error digit, then after a one-second pause blinks again to indicate the least significant error digit. Repetitions continue until the module is reset or power-cycled.

#### Module Identification LED Pattern

The Identification LED blink pattern described above can be used to locate and/or identify a PROFINET Scanner, for example, when assigning its Device Name. PROFICY Machine Edition or any DCP client can be used to command the module to begin or end the blink pattern.

#### Firmware Update Mode Blink Patterns

Blink patterns described in the table above indicate that a firmware update of the PROFINET scanner is underway. Because the update is being done through the USB port, the USB LED also blinks to indicate activity on the USB port.

2-10

#### Firmware Updates

The PROFINET Scanner enters firmware update mode when commanded to do so from the Winloader update utility, or if a firmware component is corrupt or invalid.

In firmware update mode, the PROFINET Scanner module blinks its LEDs in a special pattern as described previously, and its Ethernet ports are not operational.

If the PROFINET Scanner is currently in use by an IO-Controller and the controller is in Run mode, all attempts to update the PROFINET scanner firmware are rejected.

If the PROFINET Scanner has experienced a fatal error, the module goes to an LED blink-code error condition and does not communicate with Winloader, causing Winloader to return a timeout failure indication. The module must be restarted or power-cycled before reattempting the update.

When the firmware update is completed and the PROFINET Scanner is rebooted, its previous connections are re-established and control resumes.

#### Firmware Update for Modules in the Remote Node

VersaMax modules in the remote node that support firmware updates can be updated via the PROFINET Scanner using Winloader. The computer running Winloader attaches to the USB port on the PROFINET Scanner. The module being updated is described by its slot location in the VersaMax node.

A module cannot be updated while the PROFINET Scanner is actively communicating with an IO Controller that is in Run mode. If the IO Controller is not in Run mode, communications with the IO Controller are stopped, the update proceeds, and communications are rejected until the update is complete.

During the I/O module firmware upgrade process, the CONNECT LED blinks Amber to indicate that the PROFINET connections are being blocked for the update. The module's Ethernet ports remain operational and its other LEDs continue to operate normally. The PROFINET Scanner sets module outputs to their configured defaults.

When the firmware update on a module has completed, previous connections are re-established and control resumes.

#### Installing the USB Port Driver

The USB port is only used for firmware updates. USB driver files are provided as part of upgrade packages compatible with the PROFINET Scanner.

With the provided installation files accessible on either a local or network drive, connect the computer's USB port to the VersaMax PROFINET Scanner's USB port. When requested, direct the installation to the proper location of the installation files.

The serial port name is COM followed by the next available number from 1 to 256. After the computer assigns the USB port a COM port number, that computer uses the same COM port number each time it connects to that Scanner module.

During firmware upgrades, Winloader will display the COM port name followed by the serial number of the PROFINET Scanner as shown on the right power supply slot. For example:

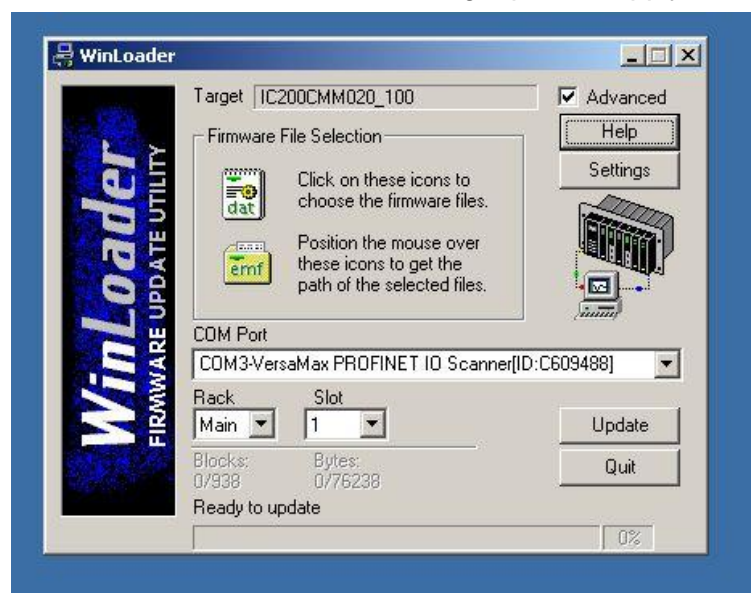

In this example, Winloader shows that COM3 is a VersaMax PROFINET IO Scanner with serial number C609488.

**Note:** When connecting the USB cable to the PROFINET Scanner, you may receive a warning for installing a driver that has not passed Windows Logo testing. Because each Scanner has a different serial number, the operating system recognizes each driver installation as different.

2

# Chapter |Configuration

This chapter provides general information for configuring a VersaMax PNS and its IO modules in a PROFINET-IO network. For information on configuring the PROFINET IO-Controller and its network, refer to the IO-Controller manufacturer's documentation.

Note: To configure a VersaMax PNS in an RX3i Controller system, refer to the PACSystems RX3i PROFINET Controller Manual. GFK-2571.

This chapter discusses the following topics:

- Configuration Overview
  - Basic Configuration Steps
  - Configuration Tool
- Adding a VersaMax PROFINET Scanner to a LAN
  - Configuring VersaMax PROFINET Scanner Parameters
  - Adding VersaMax PROFINET Scanner Power Supplies
  - Adding VersaMax Modules to a Remote Node
  - Adding Power Supplies Between Modules
  - Configuring VersaMax Module Parameters
  - Configuring Analog Modules that have Jumpers
- Assigning IO-Device Names •
- After the Configuration is Stored to the PROFINET IO-Controller
- Clearing the PROFINET IO-Controller Configuration •
- **Replacing PROFINET Scanner Hardware**

#### **Configuration Overview**

The VersaMax PNS receives its configuration from a PROFINET IO-Controller, which is configured by a PROFINET IO configuration tool. The GSDML files provided with the PNS must be imported into the PROFINET IO configuration tool.

**Note:** For details on using the *Proficy Machine Edition PLC Logic Developer* programmer to create and download the configuration for a VersaMax PNS in an RX3i PROFINET network, refer to the *PACSystems RX3i Profinet Controller Manual*, GFK-2571.

#### **Basic Configuration Steps**

The basic configuration steps are:

- Configure a PROFINET IO-Controller and its PROFINET LAN using the Controller manufacturer's recommended PROFINET IO configuration tool.
- Configure the parameters of the PROFINET Controller.
- Add IO-Devices to the LAN. These IO-Devices can be VersaMax PROFINET Scanner modules or third-party IO-Devices. VersaMax PROFINET Scanners and other types of IO-Devices use GSDML files to describe their capabilities. The PROFINET IO configuration tool imports these GSDML files and incorporates the devices into the configuration.
- Configure the parameters of the VersaMax PROFINET Scanners and other IO-Devices.
- Configure the communications properties of the PROFINET IO-Controller, VersaMax PROFINET Scanners, and other IO-Devices.
- Add VersaMax modules to the VersaMax PROFINET Scanner remote nodes.
- Configure the parameters of the VersaMax modules and other devices in the remote nodes.
- When the configuration is ready, use a DCP tool to assign a name to each IO-Device so the PROFINET IO-Controller can connect to the devices and deliver their configuration.
- Store the configuration data from the configuration tool to the PROFINET IO-Controller.
- **Note:** When a VersaMax PROFINET Scanner receives a changed configuration, it temporarily sets all of its outputs to their defaults. If the configuration has not changed, a VersaMax PROFINET Scanner does not default outputs.

#### **Configuration Tool**

The configuration tool used to configure the PROFINET LAN containing the PNS module must support PROFINET V2.3 IO Devices.

#### Adding a VersaMax PROFINET Scanner to a LAN

Use the PROFINET IO configuration tool to add a PNS module to the LAN. This process may include importing the PNS module's GSDML files. If necessary for your application, change the settings of the PNS module's configurable parameters listed below.

#### Configuring VersaMax PROFINET Scanner Parameters

The PROFINET IO Scanner has 32-bits of Status data and 32-bits of Control data. These should be mapped to the IO-Controller's memory.

The IO-Controller determines the operation of inputs when the PNS is unable to provide them. This typically happens when the PNS is not powered on, connected to the network, or there is a network or configuration issue such that the IO-Controller cannot reach the PNS. The IO-Controller may support defaulting inputs to fixed or configurable values or holding the last known good state of inputs until connectivity is restored.

The PNS has two parameters on slot 0, subslot 1. The first parameter specifies the action the PROFINET Scanner takes if a fatal error occurs. By default, the PROFINET Scanner module LEDs blink a fault code if a fatal error occurs. This can be changed to cause the PROFINET Scanner to restart instead. The second parameter specifies whether the PROFINET Scanner enables SNMP service. By default, the service is disabled.

The network parameters of the PNS (IP Address, subnet mask, and gateway IP) should either be configured to match the fixed parameters assigned to the PNS using a DCP Tool or to what the IO-Controller should assign during the startup of communications between the PNS and IO-Controller.

**Note:** If the network parameters assigned by the DCP tool are different from the configuration in the IO-Controller and the IO-Controller is configured to assign them to devices, then when the IO Controller assigns them as a temporary setting, the settings previously stored from the DCP tool are lost. On a reset, the IO-Device is set to factory default values (0.0.0.0/0.0.0.0.0.0.0.0).

The rate of data exchange is usually configured on the PNS in configuration tools. The PNS supports update rates from 1ms to 512ms. The correct setting for each device can depend on the dynamics of the equipment being controlled, the network loading on the PROFINET-IO LAN, and the loading of the IO-Controller. It is not unexpected to have 'better' performance at 2ms, 4ms or greater periods than at 1ms depending on the overall system requirements, design, and loading.

#### Media Redundancy Parameters

By default, the PROFINET Scanner is not set up for Media Redundancy. If the PROFINET Scanner will be a Media Redundancy Client, select the module ports that will be used for Ring Port 1, Ring Port 2 and the MRP Domain. The MRP Domain name is used to assign MRP Clients to the media redundancy manager (MRM) for the network ring.

#### Hot-Standby CPU Redundancy using PROFINET I/O Parameters

The Redundancy tab selects whether or not the PNS is redundantly controlled.

Since the VersaMax PNS supports PROFINET System Redundancy when it is configured in an HSB CPU Redundancy system, the VersaMax PNS Programmer automatically selects redundant control by setting the Redundancy Mode parameter to "HSB CPU Redundancy".

When the VersaMax PNS is not configured in an HSB CPU Redundancy system, the VersaMax PNS Programmer automatically selects simplex operation (non- redundant control) by setting the Redundancy Mode parameter to None.

If desired, the user may configure a redundancy-capable PNS within an HSB CPU Redundancy system for simplex operation (non-redundant control) by changing the Redundancy Mode parameter on the Redundancy tab form "HSB CPU Redundancy" to "None"

#### Adding VersaMax PROFINET Scanner Power Supplies

The VersaMax PROFINET Scanner has connectors for either one or two power supplies. If necessary, additional power supplies can also be located between modules in the remote node.

If supported in your PROFINET IO configuration tool, add the VersaMax power supplies that will be installed directly on the PROFINET Scanner module to the configuration. The power supplies have no configurable parameters, but their details are included in their associated GSDML files. Slot 0, subslot 2 is the left power supply slot. Slot 0, subslot 3 is the right power supply slot.

Adding power supplies to the configuration sets up power supply alarms. Alarms will be triggered if the power supply is configured but not working, or configured in the wrong subslot.

#### Adding VersaMax Modules to a Remote Node

| Unsupported VersaMax Modules            |             |  |  |
|-----------------------------------------|-------------|--|--|
| Asi Network Master Module               | IC200BEM104 |  |  |
| DeviceNet Network Control Module        | IC200BEM103 |  |  |
| Expansion Transmitter Module            | IC200ETM001 |  |  |
| Expansion Receiver Module, Isolated     | IC200ERM001 |  |  |
| Expansion Receiver Module, Non-isolated | IC200ERM002 |  |  |
| Profibus-DP Network Slave Module        | IC200BEM002 |  |  |

The PROFINET Scanner remote node can contain the module types listed in Chapter 1. It cannot contain the following expansion modules or communications modules:

#### Adding Power Supplies between Modules

Additional power supplies can be installed between modules if necessary to meet the power requirements of modules to their right. GSDML-based configuration does not support these power supplies as they are transparent to the operation of the VersaMax system. It is the responsibility of the configurator to supply adequate power to the system.

These power supplies can be added when using the *Proficy Machine Edition PLC Logic Developer* programmer to create and download the configuration for a VersaMax PNS in an RX3i PROFINET network, refer to the *PACSystems RX3i Profinet Controller Manual,* GFK-2571.

#### Configuring VersaMax Module Parameters

After adding VersaMax modules to the remote node, their parameters must be configured. For all VersaMax modules, this includes configuring a set of basic parameters (such as: reference address, carrier type, report faults). Configuration details for those basic parameters are given on the following pages.

The VersaMax modules listed below require additional configuration beyond the basic parameters described in this chapter. Please refer to their module documentation for detailed parameter information.

| Catalog #   | Module Description                                                                                                    | Document |
|-------------|----------------------------------------------------------------------------------------------------|----------|
| IC200ALG240 | Analog Input Module, 16 Bit Voltage/Current, 1500VAC Isolation, 8 Channels                                                                | GFK-1522 |
| IC200ALG620 | Analog Input Module, 16 Bit RTD, 4 Channels                                                                                               | GFK-1523 |
| IC200ALG331 | Analog Output Module, 16 Bit Voltage/Current, 1500VAC Isolation, 4 Channels                                                               | GFK-1559 |
| IC200ALG630 | Analog Input Module, 16 Bit Thermocouple, 7 Channels                                                                                      | GFK-1700 |
| IC200BEM003 | PROFIBUS DP Master*                                                                                                    | GFK-2740 |
| IC200CMM020 | Serial Communications Module (Modbus RTU Master)                                                                                          | GFK-2423 |
| IC200MDD841 | Mixed Module, 24VDC Positive Logic Input 20 Points / Output 12 Point / (4)<br>High Speed Counter, PWM, or Pulse Train Configurable Points | GFK-1561 |

Note that several analog modules, which use jumpers to select voltage/current or output defaults, require an additional configuration step before editing their parameters. See "Configuring Analog Modules that have Jumpers" on page 3-8.

#### **Basic Module Parameters**

The module parameters define how the IO-Controller scans and stores the module's data. For discrete input or output modules, there is just one address assignment field.

For discrete modules with both inputs and outputs and for analog modules, there are multiple address assignment fields.

Default values are provided by the module's GSDML file.

**Input Data / Output Data:** The address in the IO-Controller's reference memory for the module's data.

**Length:** For discrete modules, the length of the input /output data is fixed and cannot be edited. For some analog modules, the data length can be edited.

#### Additional Module Parameters

Additional module parameters vary, depending on the module type. Some modules have only a few parameters. Others have several. The additional parameters that must be configured for more complex modules are explained in the individual module documentation.

**Carrier Type:** The carrier on which a VersaMax module is installed is chosen to meet the needs of a specific application.

**Report Faults:** Specify whether or not the module will report faults to the PROFINET Scanner.

**DC Filter Select:** This field selects additional filtering time for the module's DC inputs to compensate for conditions such as noise spikes or switch bounce. During operation, a filter time of 0ms, 1.0ms, or 7.0ms will be added to the module's basic input on/off response time.

If this is set to 0, no additional filter time will be added to the module's basic maximum input on/off time:

| Basic On-Off Time | Module Types                                                                      |
|-------------------|-----------------------------------------------------------------------------------|
| 0.5ms             | IC200MDL631 / 632 / 635 / 636 / 640 / 650,<br>IC200MDD840 / 842 / 843 / 844 / 845 |
| 0.25ms            | IC200MDL643 / 644, IC200MDD851                                                    |

**Outputs Default / Hold Last State:** When the module has outputs, this field specifies how the PROFINET Scanner will handle the module's output data if it loses communication with the IO-Controller. Select either Hold Last State or Default Value. This setting applies to all the module's outputs. If Default Value is chosen, default values can be set up on a per-point basis.

**Note:** VersaMax analog modules latch their last outputs when configured for Hold Last State and hold that value as long as field power remains on the module.

In contrast, discrete modules transition to module defaults of zero, even if Hold Last State is configured, when they lose connection to the PROFINET Scanner.

**Default Output Values:** If the module has discrete outputs, a default value of 0 or 1 can be selected for each output. Outputs without a configured default value will default to 0.

All VersaMax Analog modules except MDD841 and ALG331 support only a default Analog value of zero.

**Note:** Unlike other VersaMax Scanners, the PROFINET Scanner does not contain input default actions and default values. In PROFINET, these settings are part of the IO-Controller configuration.

#### **Configuring Analog Modules that Have Jumpers**

The following VersaMax analog modules, which use jumpers to select their voltage / current operation or output defaults, require an additional configuration step after adding the module to the PROFINET Scanner configuration before their parameters can be configured:

| IC200ALG230 | Analog Input Module, 12 Bit Voltage/Current 4 Channels                                        |
|-------------|-----------------------------------------------------------------------------------------------|
| IC200ALG260 | Analog Input Module, 12 Bit Voltage/Current 8 Channels                                        |
| IC200ALG262 | Analog Input Module, 15 Bit Current Differential 8 Channels                                   |
| IC200ALG264 | Analog Input Module, 15 Bit Current 15 Channels                                               |
| IC200ALG266 | Analog Input 15 Bit Current 15Ch with enhanced over voltage protection                        |
| IC200ALG320 | Analog Output Module, 12 Bit Current, 4 Channels                                              |
| IC200ALG321 | Analog Output Module, 12 Bit Voltage 4 Channels. 0 to +10VDC Range                            |
| IC200ALG322 | Analog Output Module, 12 Bit Voltage 4 Channels10 to +10VDC Range                             |
| IC200ALG325 | Analog Output Module, 13 Bit Voltage 8 Channels                                               |
| IC200ALG326 | Analog Output Module, 13 Bit Current 8 Channels                                               |
| IC200ALG327 | Analog Output Module, 13 Bit Voltage 12 Channels                                              |
| IC200ALG328 | Analog Output Module, 13 Bit Current 12 Channels                                              |
| IC200ALG430 | Analog Mixed Module, Input Current 4 Channels, Output Current 2 Channels                      |
| IC200ALG431 | Analog Mixed Module, 0 to +10VDC Input 4 Channels, Output 0 to +10VDC 2 Channels              |
| IC200ALG432 | Analog Mixed Module, 12 Bit -10 to +10VDC, Input 4 Channels / Output -10 to +10VDC 2 Channels |

Each of these modules requires the user to assign a submodule that matches the jumper settings of the hardware.

Jumper settings are latched when the module is started, so the jumper setting cannot be altered during operation. The module must be removed and reinserted or the PNS system restarted for the jumper setting to be reevaluated.

#### Configuring the Module Parameters

Analog input modules in this group require additional configuration to indicate the type of inputs or outputs that will be wired to the module. Analog output modules in this group require configuration to indicate the default output state. It is important to be sure that the jumper installation matches the module's configuration. If the channel is changed in the future, the module's configuration should be changed to match it.

The rest of the configuration for these modules is the same as the configuration of other VersaMax modules, which was explained on the previous pages.

| Catalog #   | Description                                                                                         | Parameter                                              | Jumper<br>Setting       |
|-------------|----------------------------------------------------------------------------------------------------|--------------------------------------------------------|-------------------------|
| IC200ALG230 | Analog Input Module, 12 Bit Voltage/Current 4                                                       | 0 to 10 VDC input voltage                              | A15 - A16               |
|             | Channels                                                                                            | 4mA to 20mA input current                              | A13 - A14               |
|             |                                                                                                    | -10Vdc to +10Vdc input voltage                         | no jumper               |
| IC200ALG260 | Analog Input Module, 12 Bit Voltage/Current 8<br>Channels                                           | Same as IC200ALG230                                    |                         |
| IC200ALG262 | Analog Input Module, 15 Bit Current Differential 8                                                  | 0mA to 20mA input current                              | A17 - A18               |
|             | Channels                                                                                            | 4 to 20mA input current                                | no jumper               |
| IC200ALG264 | Analog Input Module, 15 Bit Current 15 Channels                                                     | 0mA to 20mA input current                              | A16 - A17               |
|             |                                                                                                    | 4 to 20mA input current                                | no jumper               |
| IC200ALG266 | Analog Input 15 Bit Current 15Ch with enhanced<br>over voltage protection                           | Same as IC200ALG264                                    |                         |
| IC200ALG320 | Analog Output Module, 12 Bit Current, 4                                                             | Outputs default to 4mA                                 | B13 - B14               |
|             | Channels                                                                                            | Outputs default to hold last state                     | no jumper               |
| IC200ALG321 | Analog Output Module, 12 Bit Voltage 4                                                              | Outputs default to 0V                                  | B13 - B14               |
|             | Channels. 0 to +10VDC Range                                                                         | Outputs default to hold last state                     | no jumper               |
| IC200ALG322 | Analog Output Module, 12 Bit Voltage 4<br>Channels10 to +10VDC Range                                | Same as IC200ALG321                                    |                         |
| IC200ALG325 | Analog Output Module, 13 Bit Voltage 8                                                              | 0Vdc to 10Vdc,                                         | B1 - B2,                |
|             | Channels                                                                                            |                                                        |                         |
|             |                                                                                                    | outputs default to hold last state                     | D1 - D2                 |
|             |                                                                                                    | -10Vdc to +10Vdc                                       | B2 - B3                 |
|             |                                                                                                    | outputs default to 0Vdc                                |                         |
|             |                                                                                                    | -10Vdc to +10Vdc<br>outputs default to hold last state | no jumper               |
| IC200ALG326 | Analog Output Module, 13 Bit Current 8<br>Channels                                                  | 0mA to 20mA<br>outputs default to 0mA                  | B1 - B2,<br>and B2 - B3 |
|             |                                                                                                    | 0mA to 20mA outputs default to hold last state         | B1 - B2                 |
|             |                                                                                                    | 4mA to 20mA outputs default to 4mA                     | B2 - B3                 |
|             |                                                                                                    | 4mA to 20mA outputs default to hold last state         | no jumper               |
| IC200ALG327 | Analog Output Module, 13 Bit Voltage 12<br>Channels                                                 | Same as IC200ALG325                                    |                         |
| IC200ALG328 | Analog Output Module, 13 Bit Current 12<br>Channels                                                 | Same as IC200ALG326                                    |                         |
| IC200ALG430 | Analog Mixed Module, Input Current 4 Channels,<br>Output Current 2 Channels                         | Same as IC200ALG320                                    |                         |
| IC200ALG431 | Analog Mixed Module, 0 to +10VDC Input 4<br>Channels, Output 0 to +10VDC 2 Channels                 | Same as IC200ALG321                                    |                         |
| IC200ALG432 | Analog Mixed Module, 12 Bit -10 to +10VDC,<br>Input 4 Channels / Output -10 to +10VDC 2<br>Channels | Same as IC200ALG321                                    |                         |

The following table lists the configuration parameters that must match jumper settings:

#### Assigning IO-Device Names

After the PROFINET Scanner and other IO-Devices on the LAN have been entered into the configuration, a Discovery and Configuration Protocol (DCP) tool must be used to assign a name to each IO-Device. The Name of each device on the LAN must match the configuration. This step is required before downloading the configuration from the PROFINET IO-Controller, or the PROFINET IO-Controller will be unable to connect to the devices and deliver their configuration.

The DCP tool must be connected to PROFINET IO LAN, either through the PROFINET IO-Controller or directly to the LAN depending on whether it operates through the IO-Controller or directly to IO-Devices.

#### After the Configuration is Stored to the IO-Controller

For complete instructions, refer to the documentation for the IO-Controller and the PROFINET IO configuration tool.

After successfully processing and applying its configuration data, the IO-Controller transfers the configuration for remote IO-Devices over the PROFINET network.

PROFINET delivers IO-Device configurations when the IO-Controller establishes an Application Relationship (AR) with the IO-Device. If all Application Relationships (ARs) are lost, the IO-Device (such as a VersaMax PROFINET Scanner) does not change the configuration of any of its IO sub-modules. Each sub-module retains the most recent configuration received since it was last powered up or restarted. If a sub-module has not been configured since powerup or restart, it remains in its hardware default condition. When the AR(s) are re-established and a configuration is sent to the IO-Device, and the configuration of a sub-module has changed, the IO-Device applies the new configuration.

- If a PROFINET Scanner is powered up and its modules are at hardware defaults, when it receives a configuration for the first time, any new defaults that are different from hardware defaults are applied until the first output data arrives.
- If a PROFINET Scanner is powered up and the connection is then lost after receiving a configuration, configuration defaults are applied when the connection is lost. On a subsequent connection, if the same configuration is sent, outputs remain at the configuration defaults until the first output data arrives. If a different configuration is sent, output defaults transition to the new defaults until the first output data arrives.

#### **Output Operation**

Module hardware defaults are typically zero for VersaMax modules, so until configuration is stored by the IO-Controller, outputs remain at zero. When the configuration is stored, the outputs immediately transition to their configured default operation. Outputs remain at these defaults until the first valid outputs are received from the IO-Controller. The amount of time outputs remain at defaults is a function of the IO-Controller's design and the communication rate configured between the IO-Controller and PROFINET scanner.

For example, if a discrete module is configured for a default value of 1 and there is a current value of 0 in the CPU, on power up the output will be zero, then transition to 1 and then return to 0 when the output data is received.

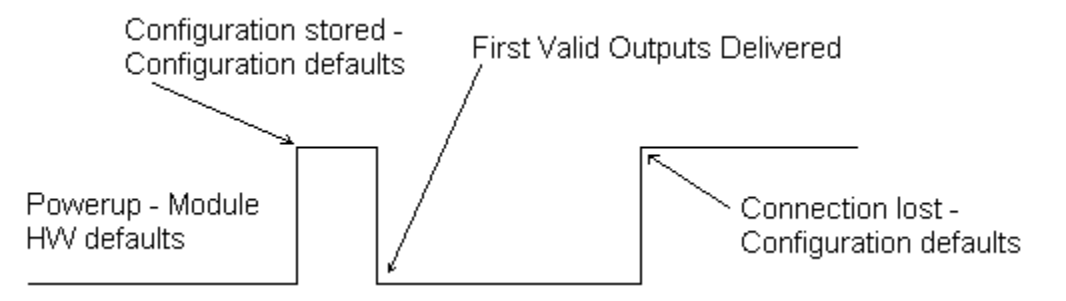

#### **Clearing the IO-Controller Configuration**

The VersaMax PROFINET Scanner reacts to clearing the PROFINET IO-Controller as a loss of connectivity, and takes appropriate actions such as defaulting outputs. A clearing on the IO-Controller does not typically cause a clearing action on all connection IO-Devices.

#### **Replacing PROFINET Scanner Hardware**

If a PNS module needs to be replaced for any reason, the steps to commission a new hardware module are below.

If the replacement PNS module has no assigned name (the CONNECT LED is blinking Amber slowly), the network cabling can be plugged back in and the name assigned over the IO network. If there is a possibility of duplicate names existing on the network due to a pre-existing IO-Device name assigned in the replacement module, the IO-Device Name should be assigned before inserting it into a working IO network. The IO-Device Name and IP Address settings can be updated offline (for example, in an office setting).

- 1. Remove power from the previous PNS module. This should be done before network cabling is removed, especially in the case of fiber connections.
- 2. Remove network cabling from the old module.
- 3. Remove the old module.
- 4. Insert the new PNS module.
- 5. Connect network cabling to the new PNS module.
- 6. Apply power to the new PNS module hardware.
- Optional: Assign IP address settings to the new PNS module using the DCP tool if this was not done offline. The IO-Controller will update any IP address settings automatically when it connects if this step is skipped.
- 8. Assign an IO-Device Name (page 3-10) to the new PNS module hardware if this was not done offline.

# Chapter Diagnostics

This chapter describes:

- PROFINET Scanner Status and Control Data
  - Output Control Bits
  - Input Status Bits
- Error Handling
  - Fatal Error Handling
  - PROFINET Alarms
  - o PROFINET Module Loss, Add & Mismatch Faults

#### **PROFINET Scanner Status and Control Data**

The VersaMax PROFINET Scanner provides 32 bits of input status data and receives 32 bits of output control data. The application program in the IO Controller system can monitor the input status bits and clear faults using the output control bits. This data is associated with slot 0 submodule 1 in the configuration.

#### **Output Control Bits**

The PROFINET Scanner's 32 bits of control output data can be used to trigger module actions.

| Output<br>Bits | Name                   | Description                                                                                                    |  |  |  |  |
|----------------|------------------------|----------------------------------------------------------------------------------------------------|--|--|--|--|
| 1              | Slot1 Clear Faults REQ | Used to initiate a clear of all Fault conditions and PROFINET<br>Diagnosis data on the slot. If the attempt to clear the faults succeed<br>(and no other faults are present and no faults require the FAULT I F                         |  |  |  |  |
| 2              | Slot2 Clear Faults REQ |                                                                                                    |  |  |  |  |
| 3              | Slot3 Clear Faults REQ | will be OFF after this completes.                                                                                                    |  |  |  |  |
| 4              | Slot4 Clear Faults REQ | A transition from 0 to 1 initiates the clear. The application program                                                                                                    |  |  |  |  |
| 5              | Slot5 Clear Faults REQ | must ensure this bit remains asserted until the Clear Faults ACK                                                                                                    |  |  |  |  |
| 6              | Slot6 Clear Faults REQ | If this is not done, then the request may not be seen / performed by                                                                                                    |  |  |  |  |
| 7              | Slot7 Clear Faults REQ | the PROFINET Scanner because the PROFINET I/O production                                                                                                    |  |  |  |  |
| 8              | Slot8 Clear Faults REQ | cycle is asynchronous to the IO Controller system's application program.                                                                                                    |  |  |  |  |
|                |                        | A transition from 1 to 0 is required before another clear request can<br>be sent. The application program must keep this value cleared until<br>the Clear Faults ACK status bit indicates that the remote node has<br>seen the 0-value. |  |  |  |  |
|                |                        | This request is the only way to clear fault conditions on the IC200MDL730. It can also be used to attempt to clear fault conditions on the other intelligent modules more quickly.                                                      |  |  |  |  |
| 9-32           | Reserved               | Must be 0                                                                                                    |  |  |  |  |

#### Input Status Bits

The PROFINET Scanner's 32 bits of input status provide information about the scanner alongside the I/O module data. All status bits are active high.

| Status<br>Bits | Name                      | Description                                                                                                    |  |
|----------------|---------------------------|----------------------------------------------------------------------------------------------------|--|
| 1              | Module OK                 | Indicates the health of the module. A value of 0 indicates<br>the module is powering up or has failed. A value of 1<br>indicates the module is functioning properly. |  |
| 2              | Fault Present             | Diagnosis data is available. Set to 1 whenever the FAULT LED is On; otherwise it is set to 0.                                                                        |  |
| 3              | Port1 Link Up             | 1 = port is connected to another device and is operating                                                                                                    |  |
| 4              | Port2 Link Up             | correctly.<br>0 = port is not connected to another device, or the port<br>has some sort of error preventing communications.                                          |  |
| 5–8            | Reserved                  | Set to 0                                                                                                    |  |
| 9              | Power1 OK                 | Indicates whether or not the Power Supply is providing                                                                                                    |  |
| 10             | Power2 OK                 | power to the PROFINET Scanner.                                                                                                    |  |
| 11–16          | Reserved                  | Set to 0                                                                                                    |  |
| 17             | Slot1 Clear Faults<br>ACK | Used to acknowledge the slot's Clear Faults REQ command bit.                                                                                                    |  |
| 18             | Slot2 Clear Faults<br>ACK | When the PROFINET Scanner sees a Clear Faults REQ bit transition from 0 to 1, it clears the fault conditions for                                                     |  |
| 19             | Slot3 Clear Faults<br>ACK | that slot. Once that process has completed (whether or<br>not it succeeds), the PROFINET Scanner sets the                                                            |  |
| 20             | Slot4 Clear Faults<br>ACK | application program that the attempt to clear the faults                                                                                                    |  |
| 21             | Slot5 Clear Faults<br>ACK | When the PROFINET Scanner sees the Clear Faults<br>REQ transition from 1 to 0, it immediately sets this status                                                       |  |
| 22             | Slot6 Clear Faults<br>ACK | bit to 0 too. This signals to the application program that<br>the PROFINET Scanner has seen the transition to 0, so it                                               |  |
| 23             | Slot7 Clear Faults<br>ACK | is possible to signal another Clear Faults request.                                                                                                    |  |
| 24             | Slot8 Clear Faults<br>ACK |                                                                                                    |  |
| 25–32          | Reserved                  | Set to 0                                                                                                    |  |

4

#### Error Handling

The PROFINET Scanner has two error-handling methods: fatal error handling and PROFINET Diagnostics. Fatal error handling is described below. PROFINET diagnostics are described in the next section.

#### Fatal Error Handling

Any failures that occur during powerup or firmware update mode are considered fatal errors. This includes faults detected on non-critical devices such as the USB port. After successful powerup of the PROFINET Scanner, only catastrophic errors are treated as fatal.

If a fatal error occurs, the PROFINET scanner either blinks an error code on its LEDs or restarts automatically, depending on its configured Fatal Error Action. If the module has not been configured, it blinks an error code (the default setting). For example, a blink code of 4-5 is a Watchdog error. This may be expected during heavy network traffic.

When the PROFINET Scanner detects a catastrophic failure it tries to save diagnostic information to non-volatile storage. This information overwrites any previous diagnostic information in storage. Only information about the most recent fatal error is retained. This information is available on future power cycles to be retrieved and sent to GE Intelligent Platforms for analysis.

While diagnostic information is being saved, the PROFINET Scanner blinks its OK LED amber. The PROFINET Scanner disables Ethernet and USB communications, so communication with the module is not possible. If the PROFINET Scanner cannot save the diagnostic information it is considered a failed Save attempt.

After the attempt to store the information has completed (whether it succeeded or failed), the module either blinks an error code or restarts, depending on how it is configured.

#### Automatic Restart

If the PROFINET Scanner is configured to automatically restart after a fatal error, on the next successful power-up, a diagnosis alarm is generated to indicate the PROFINET Scanner reset. This diagnosis alarm turns the Fault LED on and persists until the PROFINET Scanner is power-cycled. There is no way to clear this fault other than a second successful restart.

This might be a preferable setting under certain conditions. For example, if you are experiencing repeated 4-5 Watchdog errors, you could use this setting to automatically recover.

A persistent fatal error that occurs after the PROFINET Scanner has successfully powered-up can cause the module to continually reset itself.

#### **PROFINET Alarms**

The PROFINET Scanner reports its own non-fatal errors and errors on modules in the remote node using PROFINET Diagnosis or PROFINET Pull/Plug alarms.

#### **PROFINET** Diagnosis Alarms

Diagnosis Alarms indicate any fault conditions other than a module add, loss, or mismatch that a VersaMax PROFINET Scanner needs to communicate to the PROFINET Controller. Most faults generate Diagnosis alarms. Situations that do not send a PROFINET Diagnosis are covered in a later section.

When the VersaMax PROFINET Scanner detects a fault condition, it sends a Diagnosis alarm to the IO-Controller. If there is a Primary Application Relationship (AR) currently active that includes the affected module, the VersaMax PROFINET Scanner sends the Diagnosis alarm over that AR. Otherwise, the alarm is placed in diagnosis memory in the PROFINET Scanner to be read later, and no alarm is sent. The Scanner's FAULT LED is ON and the FAULT status bit (see bit definitions earlier in this chapter) is set to 1. An alarm is not generated on subsequent connections.

The PROFINET Scanner automatically clears (and sends Diagnosis Disappears alarms for) these diagnosis faults after the fault condition has been corrected. If no additional conditions exist in memory, the FAULT LED is turned OFF and the FAULT status bit is set to 0.

The table on the next page lists the faults reported to the IO-Controller. The VersaMax PROFINET Scanner generates all of its application faults as channel diagnosis faults. The AlarmType is Diagnosis or Diagnosis Disappears. The left column lists the Channel Error Type in PROFINET.

| Channel<br>Error<br>Type | Diagnosis Alarm<br>Type                                                     | Module<br>or<br>Channel<br>Error | Cause                                                                                    | Fault Text                       | Recommendation                                                                                  |
|--------------------------|-----------------------------------------------------------------------------|----------------------------------|------------------------------------------------------------------------------------------|----------------------------------|-------------------------------------------------------------------------------------------------|
| 1                        | Channel Diagnosis<br>Appears / Disappears:<br>Short Circuit                 | Module                           | Short Circuit.<br>MDL741/742/842<br>ESCP protection<br>activated. (>0.5A total<br>drawn) | Short Circuit                    | Overcurrent/Short exists on at least one channel.                                               |
| 1                        | Channel Diagnosis<br>Appears / Disappears:<br>Short Circuit                 | Channel                          | Short Circuit. MDL730<br>ESCP tripped (> 2A<br>drawn)                                    | Short Circuit                    | Overload/Short on channel has<br>existed and the latched fault has<br>not been cleared by user. |
| 6                        | Channel Diagnosis<br>Appears / Disappears:<br>Line Break                    | Channel                          | Open Wire.<br>ALG262/264 are in 4-<br>20mA and the current<br>is below 4mA.              | Line Break                       | Verify wiring and that current source is energized.                                             |
| 7                        | Channel Diagnosis<br>Appears / Disappears:<br>Upper limit value<br>exceeded | Channel                          | High Alarm.<br>Channel value is above<br>configured Hi Alarm                             | Upper limit<br>value<br>exceeded | Bring process value below<br>configured high alarm level                                        |

#### **PROFINET Scanner Diagnosis Alarms**

| Channel<br>Error<br>Type | Diagnosis Alarm<br>Type                                                     | Module<br>or<br>Channel<br>Error | Cause                                                                                                    | Fault Text                       | Recommendation                                                                                                    |
|--------------------------|-----------------------------------------------------------------------------|----------------------------------|----------------------------------------------------------------------------------------------------|----------------------------------|----------------------------------------------------------------------------------------------------|
| 8                        | Channel Diagnosis<br>Appears / Disappears:<br>Lower limit value<br>exceeded | Channel                          | Low Alarm.<br>Channel value is below<br>configured Low Alarm                                                                              | Lower limit<br>value<br>exceeded | Bring process value above<br>configured low alarm level                                                                                                    |
| 16                       | Channel Diagnosis<br>Appears / Disappears:<br>Parameterization<br>Fault     | Module                           | Rejected<br>Configuration.<br>The intelligent module<br>rejected the<br>configuration due to<br>one of the parameters<br>being incorrect. | Module not<br>Configured         | Verify the settings of the module<br>with the module documentation.<br>Not all settings allowed by<br>GSDML in non-GE Intelligent<br>Platforms IO Controllers are<br>supported by the module. |
| 17                       | Channel Diagnosis<br>Appears / Disappears:<br>Power supply fault            | Module                           | Loss of field power to module.                                                                                                    | Power supply<br>fault            | Verify <i>field power</i> to the<br>specified module is wired and<br>energized correctly.<br>Note: This does <i>not</i> apply to the<br>Power Supply modules on the<br>PNS.                   |
| 257                      | Channel Diagnosis<br>Appears / Disappears                                   | Channel                          | Over range fault.<br>A/D value is saturated<br>above 99.5 % of<br>hardware range                                                          | Over Range                       | Correct wiring<br>-Provide input in correct range<br>(such as 4-20mA)<br>-Verify output is within range<br>(remove shorts)                                                                    |
| 258                      | Channel Diagnosis<br>Appears / Disappears                                   | Channel                          | Under range fault.<br>For example, current<br>mode on an ALG240<br>with < 2mA input                                                       | Under Range                      | Correct Wiring<br>-Provide input in correct range<br>(such as 4-20mA)<br>-Verify output is within range<br>(remove shorts)                                                                    |
| 259                      | Channel Diagnosis<br>Appears / Disappears                                   | Module                           | Nonvolatile Store Fault.                                                                                                    | Non-Volatile<br>Store Failed     | There are no corrective actions for this. Try store again or fix hardware.                                                                                                    |
| 260                      | Channel Diagnosis<br>Appears / Disappears                                   | Channel                          | Wiring Fault.<br>RTD measurements<br>are such that wiring<br>problems are<br>suspected                                                    | Wiring Fault                     | Verify RTD wiring and configuration.                                                                                                    |
| 261                      | Channel Diagnosis<br>Appears / Disappears                                   | Module                           | Thermistor fault.<br>The thermistor in the<br>thermocouple carrier is<br>out of range                                                     | Thermistor<br>Fault              | Verify the thermocouple carrier.                                                                                                    |
| 768                      | Channel Diagnosis<br>Appears / Disappears:<br>Loss of PROFIBUS<br>slave     | Channel                          | A PROFIBUS slave is<br>not connected to<br>IC200BEM003<br>PROFIBUS DP<br>Master module                                                    | Loss of<br>PROFIBUS<br>slave     | Check PROFIBUS DB-9<br>connector and cable on<br>IC200BEM003 module and the<br>slave.<br>or,<br>Wait for a time when the<br>PROFIBUS data rate is set very<br>low.                            |

#### Clearing Faults on VersaMax Analog Modules

The VersaMax PROFINET Scanner clears alarms as soon as the underlying condition returns to normal.

For some VersaMax modules such as the IC200ALG240, IC200ALG331, IC200ALG620, and IC200ALG630, the VersaMax PROFINET Scanner automatically checks every five seconds to see whether or not a module error condition is still present. When these modules are checked periodically, a historical log of alarms such as the IO Fault log in Proficy Machine Edition may show new alarms occurring before previous alarms clear. For example, if field power is restored on an IC200ALG240, new low level alarms may arrive before the clear of the Loss of User Power.

The IC200MDL730 module requires manual intervention to clear fault conditions. The application can use the PROFINET Scanner's status and control bits Clear Faults and Clear Faults Acknowledge to clear such faults.

#### **PROFINET Module Loss, Add & Mismatch Faults**

The VersaMax PROFINET Scanner uses standard PROFINET Pull/Plug alarms to indicate differences between the expected, configured modules and the actual modules present in the remote node.

The PROFINET Scanner only sends Plug/Pull PROFINET alarms if a module is added or lost while an Application Relationship (AR) is established that includes it. During that period, if the PROFINET Scanner detects differences between the equipment that is present and what is configured in the Application Relationship (AR), it communicates loss and mismatch conditions.

- If a module is configured, but is not present or operating correctly, the PROFINET Scanner indicates the module as removed via a Pull Alarm. When used with a PACSystems RX3i PROFINET Controller system, all point faults for a pulled module are reported as FAULTED.
- If a mismatched VersaMax module is hot-inserted while an Application Relationship that includes the slot/sub-slot is active, the VersaMax PROFINET Scanner reports the mismatch using a Plug Wrong Submodule alarm. On future connections, the module will be reported as incorrect during the connection sequence.
- If a VersaMax module is installed but not included in the configuration of the Application Relationship (AR), no alarm is generated. The module is ignored by the PROFINET Scanner and remains at its module defaults.
- If a module is returned to service and matches the configuration in the PROFINET Scanner, the scanner sends a Plug Alarm.
- If a module is correct, but there is an inconsistent hardware jumper (for example, an analog module is configured for 4–20mA, but the jumper is for 0–10v), the PROFINET Scanner reports a configuration mismatch specifying the submodule in error. The I/O module must be powered down or removed, the jumper setting correct, and the I/O module restored or the configuration must be changed to reflect the jumper setting.
- **Note:** During hot insertion or removal of IO modules, a transient Loss of Power fault on the module may occur. This is allowable behavior due to variations in user operation.

#### **Diagnostics for BEM003 PROFIBUS DP Networks**

- When using the BEM003 PROFIBUS DP Master module with the PNS, any loss or add fault on PROFIBUS slave(s) connected to the BEM003 will *not* be displayed as PROFINET module or submodule loss or add alarms. Instead, when a PROFIBUS slave is not connected to BEM003, a Channel Diagnosis Appears alarm with channel error type 768 will be reported to the PNC. The IO Fault table will display a circuit number that indicates the PROFIBUS address of the lost PROFIBUS slave. When the PROFIBUS slave is able to connect to the BEM003, a Channel Diagnosis Disappears alarm will be reported.
- When using the BEM003 module, not all diagnostics in PROFIBUS slaves are reported on PROFINET. The status of PROFIBUS slaves are reported in the BEM003 input data. The diagnostics can be read by sending a memory mapped COMMREQ to the BEM003 module. For details, see the VersaMax PROFIBUS Master Module User's Manual, GFK-2740.
- Diagnosis Disappears alarms may be out of sequence with Diagnosis Appears alarms. For Intelligent Modules (IC200ALG240/ALG331/ALG620/ALG630/MDD841), Diagnosis Disappears alarms are generated by a polling process which may be slower than Appears messages.

Example: When re-applying field power, new channel alarms such as Hi/Low alarms may occur before the Loss of Field Power alarm clears.

### Chapter | Maintenance Mode

In Maintenance Mode, the remote node can be serviced while maintaining network connectivity. Maintenance Mode allows carriers and other components to be changed without network disruption such as opening a ring topology.

Note: To use maintenance mode, the VersaMax PNS must be -AB version or later. Previous versions must be upgraded to firmware to version 1.10 or later to support this feature.

As received from the factory, the PNS module powers up into Normal Mode. When it is in this mode, the PNS provides the full set of PNS functionality, which includes supplying power to the backplane and controlling the other modules in the stick. The MAINT LED will be OFF when the PNS is in Normal mode.

When the VersaMax PNS enters Maintenance Mode, the PNS head-end disables control and power to the backplane modules up to the first Power Supply Booster in the stick. This allows workers to safely work on the device while power is still applied to the PNS itself so that the network connectivity is maintained. VersaMax supports hot insertion/extraction of a module into a carrier. It does not support hot reconfiguration of carriers.

Regardless of whether the PNS is in Normal mode or Maintenance mode, the PNS keeps its Ethernet switch functional, and (if so configured) continues to support the Media Redundancy protocol.

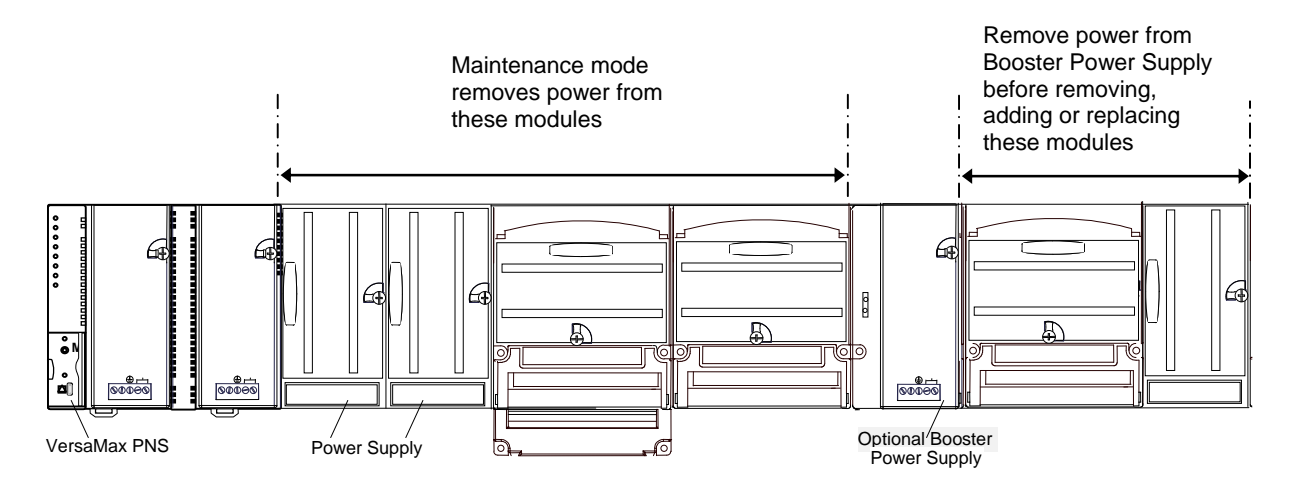

#### **Entering Maintenance Mode and Performing Maintenance**

- 1. In Normal mode, press and hold the MAINT pushbutton for at least 3 seconds.
- 2. When the MAINT LED begins to blink, indicating the PNS has transitioned to Maintenance mode, release the pushbutton.
- 3. If modules or carriers to the right of a Booster Power Supply need to be changed, remove power from the Booster Power Supply.
- 4. Add, remove or replace carriers and modules as needed. If necessary, the PNS can be disconnected from the rest of the VersaMax stick.

#### When the PNS is in Maintenance Mode:

- The MAINT LED blinks amber.
- Power to all backplane modules to the left of any Booster Power Supply is disabled.
- All backplane interface signals are tri-stated.
- All established PROFINET ARs are terminated.
- All requests to establish an AR are rejected.
- All modules are sent to their module default state. This is different from their configured defaults. For example, if a discrete output module is configured for non-zero defaults, entering Maintenance mode sets the outputs to zero, not their non-zero configured defaults. This is true for modules to the right of booster supplies as well as modules powered from the PNS power supplies.
- The PNS keeps its Ethernet switch functional, and (if so configured) continues to support the Media Redundancy protocol.

#### Exiting Maintenance Mode and Restoring Operation

- 1. With the PNS still in Maintenance mode, if the PNS was disconnected from the VersaMax stick, reconnect it.
- 2. Apply power to any Power Supply Boosters that were powered down.
- 3. Press the MAINT pushbutton for at least 3 seconds.
- 4. When the MAINT LED stops blinking, indicating the PNS has transitioned to Normal mode, release the pushbutton.
- 5. Download a configuration to the PNS device.

#### When the PNS returns to Normal Mode:

- The MAINT LED stops blinking.
- The PNS applies power to the rest of the modules in the VersaMax stick (those that are not powered by a Power Supply Booster).
- When the PNS exits Maintenance Mode and re-enters Normal Mode, it will not configure modules in the stick using a previously received Configuration. Instead, the modules in the stick will be controlled in the same manner as when the PNS has just powered up. When an AR is established, the PNS will configure the modules using the data provided via that AR.
- Upon exiting Maintenance Mode, the PROFINET Scanner waits to receive its configuration from the IO Controller.
- The PNS keeps its Ethernet switch functional, and (if so configured) continues to support the Media Redundancy protocol.

#### Maintenance Mode Retentiveness through Power Cycle

The VersaMax PNS module will retain the current mode across power cycles. If the module is in Normal Mode and power is lost, the module will be in Normal mode when power is restored. Similarly, if the module is in Maintenance mode when power is lost, the module will be in Maintenance mode when power is restored.

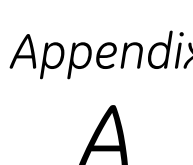

# Appendix **PROFINET Specifications**

Release 2.00 of the VersaMax PROFINET IO Scanner supports PROFINET v2.3 Class A IO-Device with the clarifications listed below. For version-specific updates, refer to the Important Product Information document provided with your module.

#### **PROFINET** Protocol Support

- RTC Real time Cyclic Protocol: RT\_CLASS\_1 & RT\_CLASS\_2
- RTA Real time Acyclic Protocol
- DCP Discovery and Configuration Protocol
- CL-RPC Connectionless Remote Procedure Call
- LLDP Link Layer Discovery Protocol transmission only
- MRP Client role only (Manager role not supported)
- PTCP Precision Transparent Clock Protocol Line delay measurement only

SNMP - Simple Network Management Protocol - Note: the SNMP is disabled by default. SNMP can be enabled by setting SNMP Configuration to "Enable SNMP Service" using the VersaMax PNS Programmer.

#### **Technical Data**

| API:                                          | Single API (0) used.                                                                           |
|-----------------------------------------------|------------------------------------------------------------------------------------------------|
| Number of Application Relations<br>supported: | 1 AR or 1SR-AR Set made of 2 SR-ARs                                                            |
| Maximum length of cyclic input data:          | 1440 bytes                                                                                     |
| Maximum length of output data:                | 1440 bytes                                                                                     |
| Alarm Types:                                  | Diagnostic, Return of Submodule, Plug, Pull                                                    |
| DCP:                                          | Get/Set/Identify supported. Only All, Name Of Station and Station Name Alias filters supported |
| Identification & Maintenance:                 | I&M0 only                                                                                      |
| Context Management:                           | by CL-RPC                                                                                      |
| Minimum cycle time:                           | 1ms                                                                                            |
| Ethernet rate:                                | 100 Mbit/s full duplex with auto-negotiation                                                   |

#### Limitations

The following features are *not supported* in release 2.00.

RT over UDP IRT Multicast communication DHCP DCP Hello service DNS (Domain Name Service protocol) FastStartUp Supervisor-AR. Note: Supervisor-DA-AR *is* supported. (Device Access supported) Optical power diagnostics (IC200PNS002) CBA Substitute DataOnly one Input-CR and one Output-CR are supported.

#### A

Alarms PROFINET, 4-5 Analog modules clearing faults, 4-7 jumpers, 3-8 Application relationship (AR), 3-10 Automatic Restart VersaMax PROFINET Scanner, 4-4

#### С

Cables clearance for, 2-3 Configuration clearing, 3-11 overview, 3-2 storing, 3-10 Controls and Indicators, 1-5

#### D

DIN rail, 2-5 Discovery and Configuration Protocol (DCP), 3-10

#### Ε

Error Handling VersaMax PROFINET Scanner, 4-4 Ethernet Network Ports, 1-9

#### F

Fatal Error Blink Pattern, 2-10 Faults module loss add & mismatch, 4-8 Firmware Update Mode Blink Patterns, 2-10 Firmware updates VersaMax modules in remote node, 2-11 VersaMax PROFINET Scanner, 2-11

#### G

Grounding, 2-6

#### Η

Hazardous Locations, 2-4 Hot Standby (HSB) Redundancy configuration, 3-4

### I

IC200BEM003 PROFIBUS DP Master configuration, 3-6 diagnostics, 4-9 IC200PNS001, 1-3 IC200PNS002, 1-3 Input Status Bits VersaMax PROFINET Scanner, 4-3 Installation cables, 2-3 replacing PROFINET Scanner hardware, 3-12 VersaMax PROFINET Scanner, 2-2 IP addresses, 1-4

#### J

Jumper settings, 3-9

LEDs, 1-5 blink patterns, 2-10 operation, 2-9

#### Μ

MAC Addresses, 1-4 Maintenance mode, 2-9, 5-1 power cycle, 5-3 Maintenance switch, 1-7 Media Redundancy Protocol (MRP), 1-11 Module Identification LED Pattern, 2-10 Modules, Carriers, and Power Supplies VersaMax, 1-12

#### 0

Operating Temperature Range, 1-4 Output control VersaMax modules, 3-11 Output Control Bits VersaMax PROFINET Scanner, 4-2

#### Ρ

Panel mounting, 2-6 Port Connectors, 1-4 Power Requirements, 1-4 Power supply modules, 1-8 installing, 2-7 redundant, 1-8, 2-8 Power-up and Restart VersaMax PROFINET Scanner, 2-8 PROFINET Alarms, 4-5 PROFINET support, 1-4, A-1

#### R

Redundancy Hot Standby configuration, 3-4 media configuration, 3-3 protocol, 1-11 Redundant power supplies, 1-8, 2-8 Replacing PROFINET Scanner hardware, 3-12 RoHS Compliance, 1-4

#### S

Status and Control Bits, 1-4 Status and Control Data VersaMax PROFINET Scanner, 4-2

#### Τ

Technical Support. See page iii Thermal requirements clearance for, 2-2

#### U

USB port, 1-11 driver, 2-12

#### V

VersaMax analog modules with jumpers, 3-8 VersaMax Module Parameters configuration, 3-6 VersaMax Modules configuration, 3-5 VersaMax PROFIBUS DP Master module configuration, 3-6 diagnostics, 4-9 VersaMax PROFINET Scanner, 1-2 modules, not supported, 3-5 parameters, 3-3 power supply configuration, 3-5 VersaMax PROFINET Scanner LEDs, 1-5 VersaMax PROFINET Scanner Specifications, 1-4 VLAN Priority Settings for the PROFINET Scanner, 1-10